The Commonwealth of Kentucky kynect State-Based Marketplace

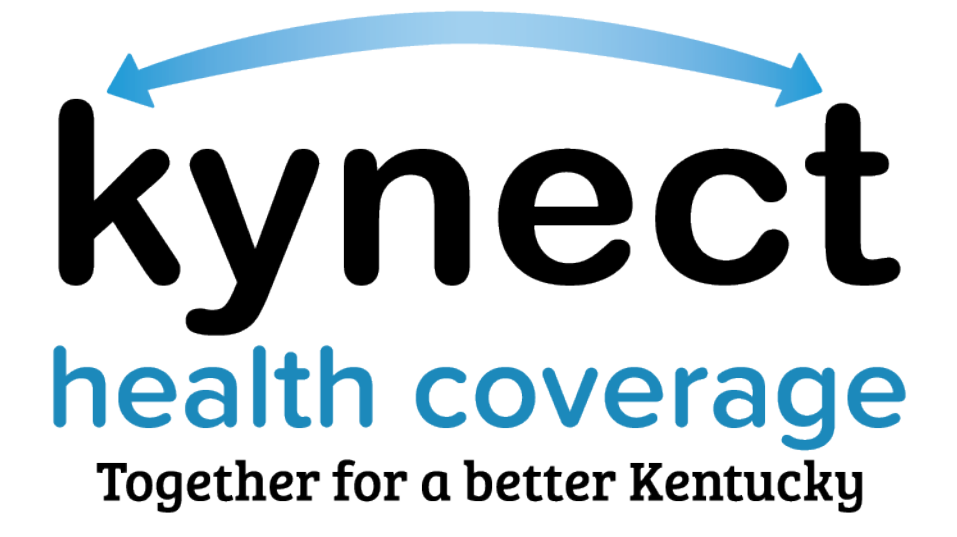

# Report a Change and Case Maintenance Training Guide

Kentucky's transition to a State-Based Marketplace (SBM) is pending official authorization from the Centers for Medicare & Medicaid Services (CMS). Final approval is anticipated to occur later this summer. Future updates will be shared as appropriate.

September 17, 2021

# **Document Control Information**

# **Document Information**

| Document Name    | Report a Change and Case Maintenance Introduction |  |
|------------------|---------------------------------------------------|--|
| Project Name     | kynect State-Based Marketplace (SBM)              |  |
| Client           | Kentucky Cabinet for Health and Family Services   |  |
| Document Author  | Deloitte Consulting                               |  |
| Document Version | 2.0                                               |  |
| Document Status  | Final Submission                                  |  |
| Date Released    | September 17, 2021                                |  |

# **Document Edit History**

| Version | Date               | Additions/Modifications | Prepared/Revised by |
|---------|--------------------|-------------------------|---------------------|
| 1.0     | August 27, 2021    | Final Submission        | Deloitte Consulting |
| 2.0     | September 17, 2021 | Revised Submission      | Deloitte Consulting |

# Introduction

This course highlights some of the Report a Change and Case Maintenance processes used in kynect benefit. Agents and kynectors need to familiarize themselves with Report a Change and Case Maintenance processes to better assist Residents with their health coverage cases.

# **Table of Contents**

| 1 | Rep           | ort a Change and Case Maintenance in kynect benefits                                         | . 4     |
|---|---------------|----------------------------------------------------------------------------------------------|---------|
|   | 1.1           | Reporting a Change: What to Know                                                             | . 4     |
|   | 1.2           | Modifying Information                                                                        | . 5     |
|   | 1.3           | The One Case Concept                                                                         | . 5     |
|   | 1.4           | Request for Information (RFI)                                                                | . 6     |
| 2 | Rep           | ort a Change Navigation                                                                      | . 7     |
|   | 2.1           | Accessing an Individual's Information                                                        | . 7     |
|   | 2.2           | Reporting a Change for Resident's Contact Information                                        | 11      |
|   | 2.3           | Reporting a Change for Resident's Health Coverage                                            | 14      |
|   | 2.4           | Reporting a Change with loss of Employer-Sponsored Insurance (ESI)                           | 15      |
|   | 2.5           | Reporting a Change to add a Resident to a case                                               | 17      |
|   | 2.6           | Applying for Medicaid/KCHIP                                                                  | 21      |
|   | 2.7           | Confirming and Saving Household Members Information                                          | 22      |
|   | 2.8<br>Reside | Reporting a Change to update the Authorized Representative, kynector, or Agent on ent's case | a<br>25 |
|   | 2.9           | Confirming Relationships and Tax Filing Status                                               | 26      |
|   | 2.10          | Updating Household Information                                                               | 29      |
|   | 2.11          | Sign & Submit Process                                                                        | 40      |
|   | 2.12          | End of Reporting a Change Steps                                                              | 45      |
| 3 | Ass           | essment                                                                                      | 47      |

# **1** Report a Change and Case Maintenance in kynect benefits

The Report a Change and Case Maintenance processes in kynect benefits are designed to make updating a Resident's case straightforward for Agents, kynectors, and Residents. Residents should **report all changes in their information** in a timely manner to avoid interruptions in their benefits or having to repay benefits. Use the Report a Change process to complete the three categories of change:

- 1. Add or Remove Household Members.
- 2. Modify other information such as income, expenses, resources, health, or health coverage.
- Assist with life changes that may trigger a Special Enrollment Period (SEP).
   A SEP is triggered once the change is entered in kynect benefits.

**Please note:** The Special Enrollment Period Reason Screen is triggered in the Enrollment Manager Module.

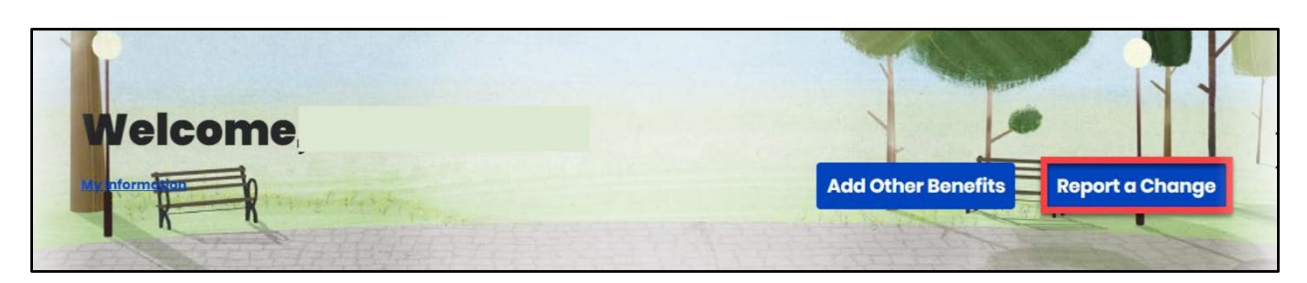

## 1.1 Reporting a Change: What to Know

Agents and kynectors assist Residents with making updates to their cases in kynect benefits. These updates involve Residents reporting changes to their information. Correctly navigating these changes in kynect is key to appropriately updating a Resident's case. Agents and kynectors should be aware of the helpful Report a Change tips below.

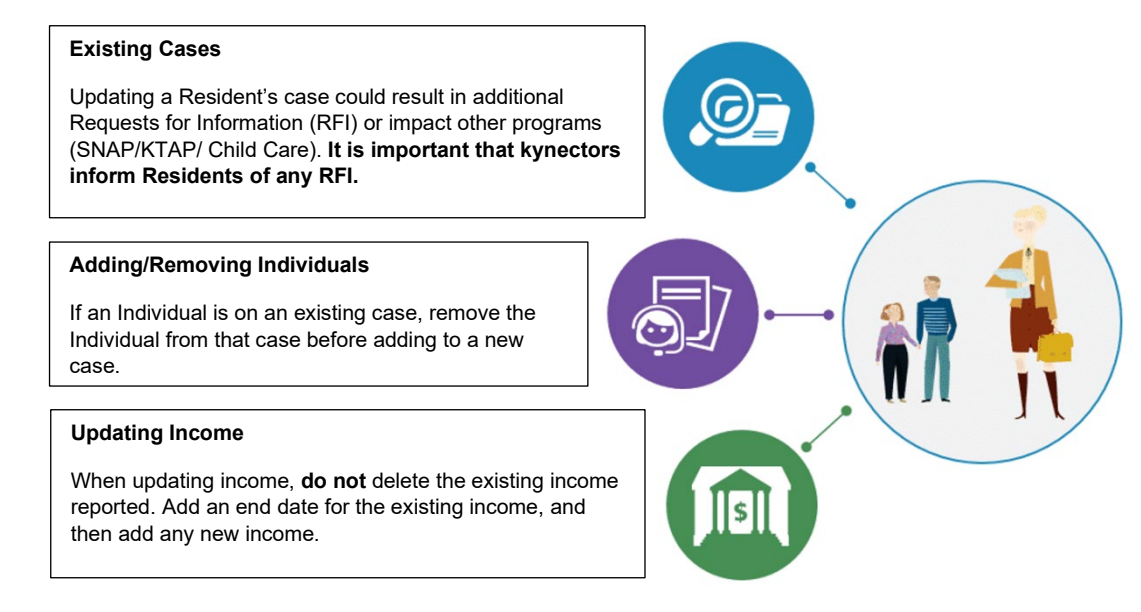

## Report a Change and Case Maintenance Training Guide

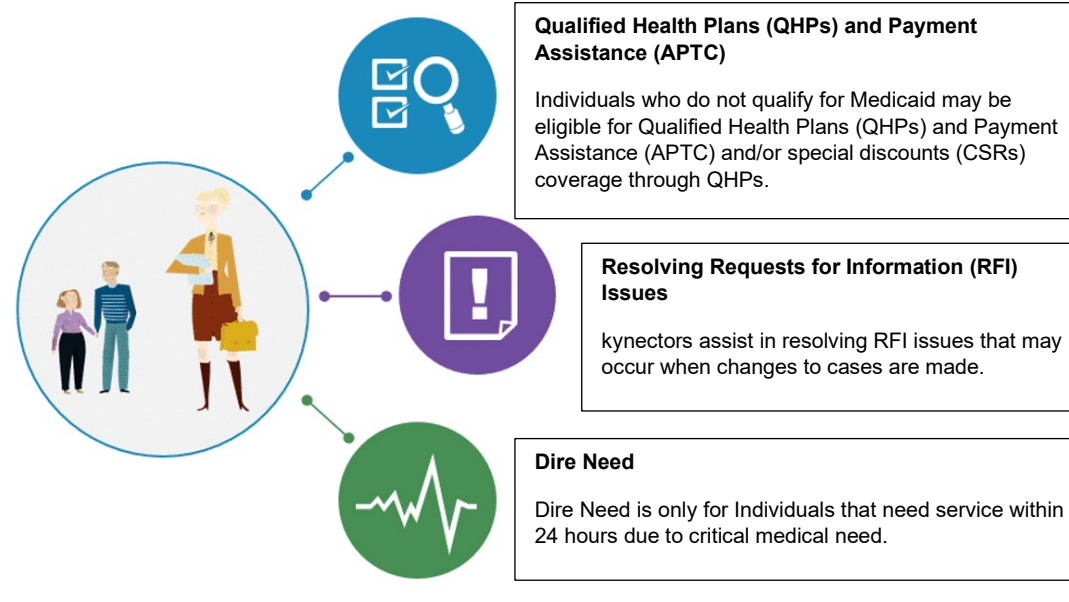

#### 1.2 Modifying Information

When Residents select "Modify other information such as income, expenses, resources, or health", they are prompted to change any of the following information:

#### Editable Information in kynect when Reporting a Change

- Contact Information (Phone, Email Address)
- Relationship and Tax Filing Status
- Medicare Coverage
- Health Coverage
- Pregnancy
- Education
- Disability
- Citizenship
- Income
- Resources
- Expenses
- Living Arrangements
- Emergency Medical Condition (only prompted in kynect for non-citizens when modifying information)
- Member Information

#### 1.3 The One Case Concept

The One Case Concept is important to keep in mind when assisting Residents. Even though Residents may have access to different programs and benefits, they essentially have one case that acts as a comprehensive profile for their personal information. Therefore, any changes

made to their information impacts all programs with which they are associated. **Be sure to make Residents aware of these impacts**. The following may change a Resident's benefits.

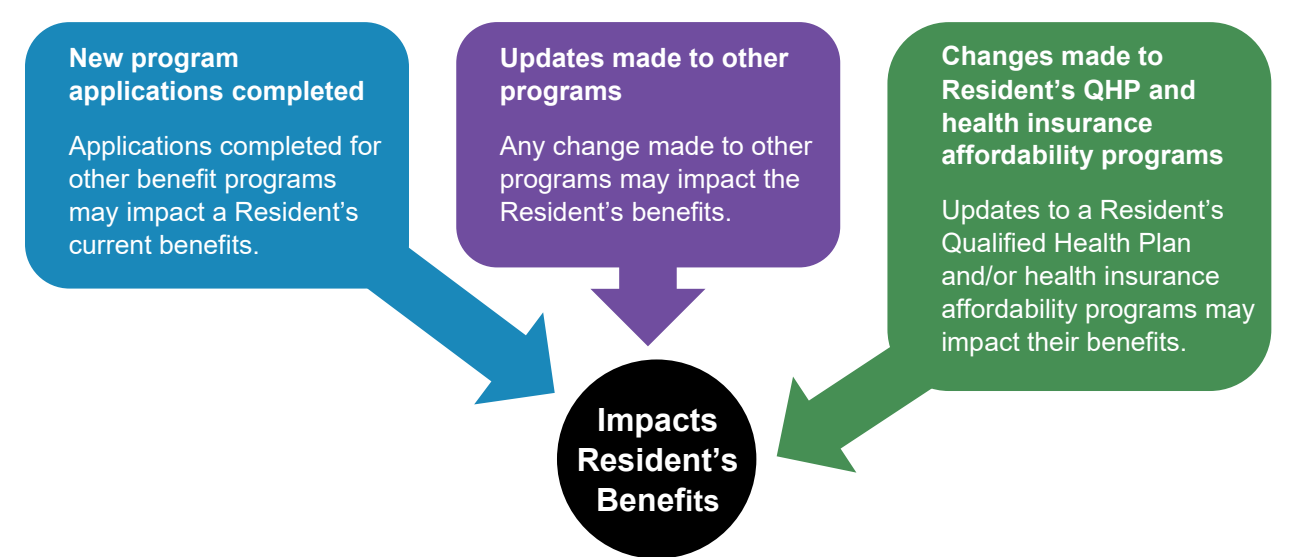

# 1.4 Request for Information (RFI)

Any changes made to a Resident's case may generate a Request for Information (RFI) that the Resident is required to resolve. Be sure to make Residents aware of any RFI because they may directly impact their benefits.

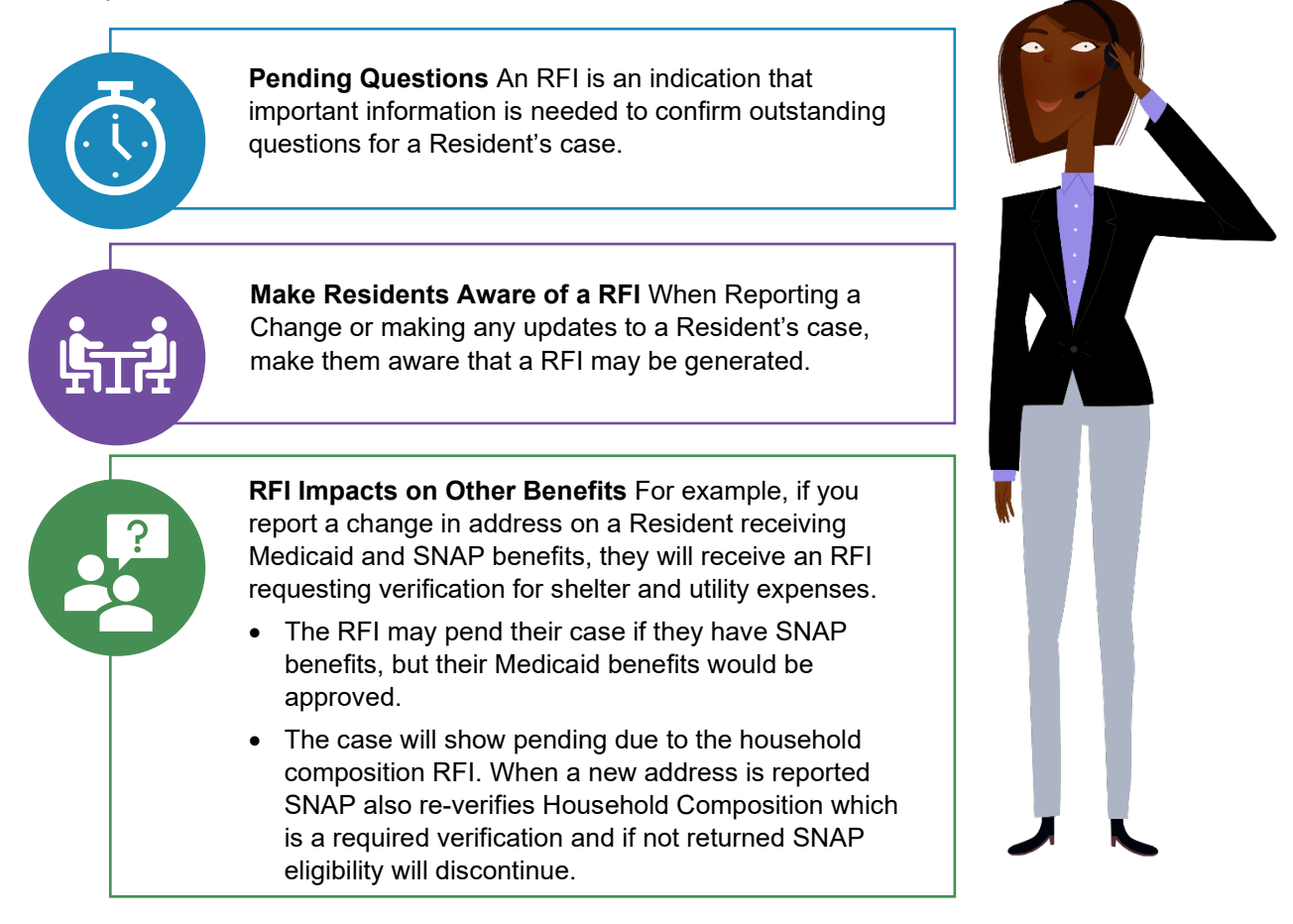

# 2 Report a Change Navigation

The Report a Change navigation demonstration walks through how to Report a Change in kynect benefits and highlights the following kynect benefits navigation process:

- 1. Reporting a Change for Resident's contact information.
- 2. Reporting a Change to add a Resident to a case.
- 3. Reporting a Change with loss of Employer-Sponsored Insurance (ESI).
- 4. Displaying Report a Change eligibility results.

The following interactive navigation demonstration will walk you through assisting the Kent family in kynect benefits.

#### 2.1 Accessing an Individual's Information

| Search<br>First home | Lost Name                                | Individual we are<br>assisting is Clark Kent. To<br>access Clark's information<br>enter his case number. |
|----------------------|------------------------------------------|----------------------------------------------------------------------------------------------------|
| Case Number          | Application Num                          |                                                                                                    |
|                      | Dote of Birth<br>mm/dd/yyyy              | a                                                                                                    |
| Enter<br>112747594   | Search                                   | Export to Excel                                                                                          |
| then click Enter     | Agent Portal<br>Visit the Agent Portal t | to search for insurance agents.                                                                          |

1. Enter the Individual's **Case Number** to begin the reported change.

2. Click **Search** to search for the desired Individual.

| All a destruction of the second                       | Editaria de la companya de la company |
|-------------------------------------------------------|----------------------------------------------------------------------------------------------------|
| Search                                                |                                                                                                    |
| First Name                                            | Lost Name                                                                                                    |
| Cose Number                                           | Click Search.                                                                                                    |
| 112747594                                             |                                                                                                    |
| Social Security Number (4 digits)                     | Dete of Birth<br>mm/dd/yyyy B                                                                                                    |
| Show Advanced Search Ro                               | Search Export to Excel                                                                                                    |
| I want to                                             |                                                                                                    |
| Prescreening Tool                                     | Agent Portal                                                                                                    |
| Check for potential eligibility on behalf of a client | Visit the Agent Portal to search for insurance agents.                                                                                                    |

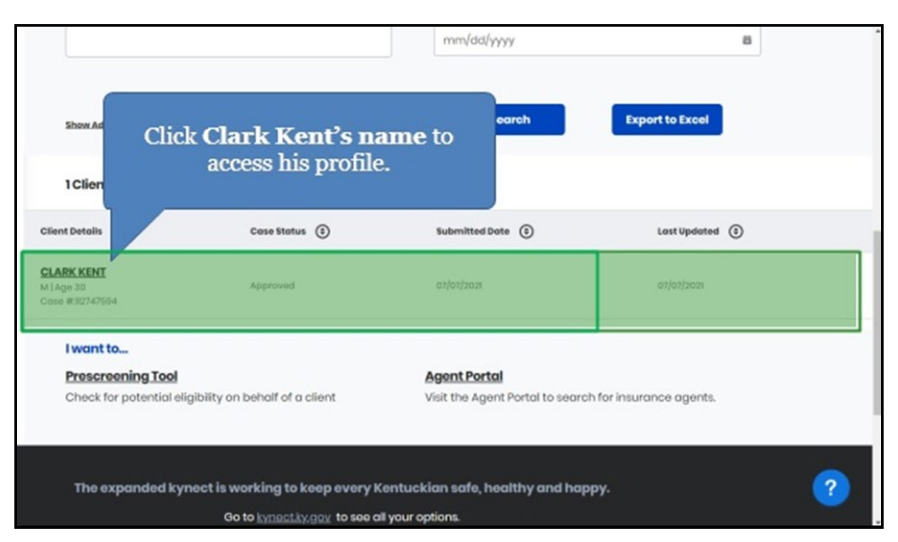

3. Click the Individual's Name to access their profile.

4. To Report a Change for the Individual, click **Report a Change**.

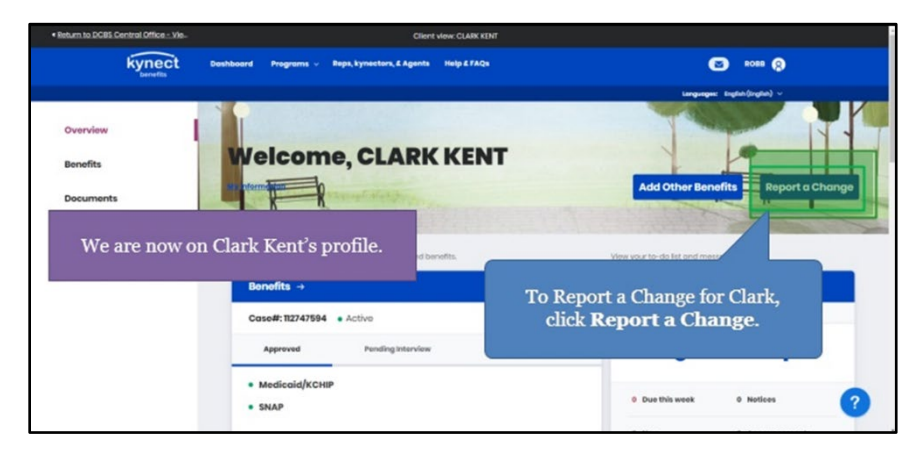

5. After clicking **Report a Change**, a prompt appears asking what type of change the Individual would like to report. Click **Modify other information such as income**, expenses, resources, or health.

| Return to DCBS Central Office - Vie.                                                          | Client view: CLARK KENT                                                                                                    |                                                                                     |
|-----------------------------------------------------------------------------------------------|----------------------------------------------------------------------------------------------------|-------------------------------------------------------------------------------------|
| kynect Desinted                                                                               | ard Programs v Reps, kynectors, & Agents Help & FAQs                                                                                                    | (C) 1000 (C)                                                                        |
| Click Modify other<br>information such<br>as income,<br>expenses,<br>resources, or<br>health. | Report a Change Select the type of change you would like to report Add or Remove Household Memiber Modify other information such as income, expenses, re- sources, or health | Add Other Benefits Report a Change                                                  |
| After clicking the Rep<br>would like to report. (<br>First w                                  | port a Change button, a prompt appears as<br>Clark needs to update contact information<br>and add a household member.<br>e will update his contact and health covera         | sking what type of change you<br>, health coverage information,<br>age information. |

# 6. Click **Continue**.

| Return to DCBS Central Office - Vie- |                                | Client view: CLARK KENT                                    |                       |                         |
|--------------------------------------|--------------------------------|------------------------------------------------------------|-----------------------|-------------------------|
| kynect                               | Dashboard Programs v Reps, kyn | uctors, & Aganta Holp & FAQs                               |                       | C) *** ()               |
|                                      | Report a Chang                 | 30                                                         | × Lingung             | er Englan(Inglin) -     |
| Overview                             |                                |                                                            |                       |                         |
| Benefits                             | Wei Select the type of         | change you would like to report                            |                       | -                       |
| Documents                            | Add or Re                      | move Household Member                                      | Add Other Be          | enefits Report a Change |
| Claims & Payments                    | Modify oth     sources, o      | her information such as income, expenses, re-<br>or health |                       |                         |
| Hearings                             | View details                   |                                                            | we tak an internation | neadar.                 |
|                                      | Bonot                          |                                                            | essage Cente          | r o                     |
|                                      | Case#                          | Continue                                                   | TeDe's                | Unread                  |
|                                      | Apr                            | Cancel                                                     | 0                     | 1                       |
|                                      | + Mec<br>+ SNAP                | Click C                                                    | Continue.             | 0 Meticos               |
|                                      |                                |                                                            |                       | A Annual sector         |

7. Click Contact Information.

| Kyrnett         Dealbhoard         Programs         Report a Change         On the Report a Change           Report a Change         various details of the household to Report a Change.         Change. |
|----------------------------------------------------------------------------------------------------|
| Report a Change Change Change.                                                                                                    |
|                                                                                                    |
| Pressee report changes in a timely manner to avoid interruptions in your benefits or having to report     benefits.     What changes in your household would you like to report?     ? Walk live Through  |
| Contact Information<br>(nuch on Phone Email and Address)                                                                                                    |
| Relationship and Tax filing Status                                                                                                    |
| Click Contact Information.                                                                                                    |

8. Select the **Individual(s)** who need their contact information updated.

| Return to DCBS Central Office - Vie- | Client view: CLARK 1 KB                                     | п                                                                    |
|--------------------------------------|-------------------------------------------------------------|----------------------------------------------------------------------|
|                                      | What changes in your household would you like to rep        | Now that we have selected to edit<br>Contact Information, select the |
|                                      | Centact Information     (such as Phone, Ernal, and Address) | Individual(s) that need their contact<br>information updated.        |
|                                      | Select applicable household member(s):                      |                                                                      |
|                                      | CLARK KENT                                                  |                                                                      |
|                                      | LOIS KENT                                                   |                                                                      |
| Click Clark Kent.                    | Relationship and Tax filing Status                          |                                                                      |
|                                      | Medicare Coverage                                           |                                                                      |
|                                      | Healthcare Coverage                                         |                                                                      |
|                                      | CLARK KENT<br>YMCAI23                                       | 2                                                                    |

9. Select the **Household Member(s)** who need their contact information updated.

| Return to DCBS Central Office - Vie- | Client view: CLARK T KENT                                                |   |
|--------------------------------------|--------------------------------------------------------------------------|---|
| L.                                   | hat changes in your household would you like to report? ? Nuk Mr Through |   |
|                                      | Centest Information (such as Read, brief, and Address)                   |   |
|                                      | Select applicable household member(s):                                   |   |
|                                      | LOIS KENT                                                                |   |
| Click Lois Kent.                     | Relationship and Tex filing Status                                       |   |
|                                      | Neutron Coverage                                                         |   |
|                                      | CLARK KINT<br>VILAK KINT                                                 | 2 |

10. Click **Healthcare Coverage** to update the Individual's healthcare coverage information.

| Return to DCBS Central Office - Vie- | Client view: CLARK                                                                                                    | TKENT                                                             |
|--------------------------------------|----------------------------------------------------------------------------------------------------|-------------------------------------------------------------------|
|                                      | Relationship and Tax filing Status                                                                                                    |                                                                   |
|                                      | Medicare Coverage                                                                                                    | Clark also needs to update his<br>healthcare coverage information |
|                                      | Healthcare Coverage                                                                                                    | inclution coverage information.                                   |
| Click<br>Healthcare<br>Coverage.     | CARK KINT<br>VALCAS<br>Paulance Brough an employer, inducting the power's emptor<br>CARK KINT<br>VALCAS<br>Insurance through an employer, including the power's emptor<br>Pelley ID: YMCASS | yur .                                                             |
|                                      | Emergency Medical Condition and Disability                                                                                                    |                                                                   |
|                                      | Prognancy                                                                                                    |                                                                   |
|                                      | Member Information                                                                                                    |                                                                   |
|                                      |                                                                                                    |                                                                   |

11. Click **Continue** to navigate to the **Change Summary** screen.

| Return to DCBS Central Office - Vie- | Client view: CLARK T KENT                                                                                |           |
|--------------------------------------|----------------------------------------------------------------------------------------------------|-----------|
|                                      | Expense ()<br>(such as child support or medical)                                                         |           |
|                                      | Living Arrangement ()                                                                                    |           |
|                                      | Education                                                                                                | Click     |
|                                      | If you would like to report a change for something not listed above, call DCBS at <u>1(855) 306-8959</u> | Continue. |
|                                      |                                                                                                    |           |
|                                      | Exit Continue                                                                                            |           |

# 2.2 Reporting a Change for Resident's Contact Information

12. Click Start to edit the Individual's contact information.

| • Return to DOBS Central Office :: Vie- | Client view: CLARK T KENT                         |                          |
|-----------------------------------------|---------------------------------------------------|--------------------------|
|                                         | Cate# 112747594                                   | Click Start              |
|                                         | Please edit the sections below with your changes. | to begin editing Clark's |
|                                         | 0 of 3 completed                                  | contact information.     |
|                                         | Contact Information                               |                          |
|                                         | CLARK KENT                                        | stor: 💿                  |
|                                         | LOIS KENT                                         |                          |
|                                         | Healthcare Coverage                               | Start                    |
|                                         | Sign & Submit                                     | Start                    |
|                                         |                                                   |                          |
|                                         |                                                   | ?                        |

13. Click the **Cell** or **Landline box** to update the Individual's contact information.

| Refers to DOBS Canton Office - Ma- | Secondary phone type<br>Landline Ce<br>Select your preferred contect meth<br>encourage you to select "Bectrone<br>must click. "Yes" in agreement 1 and<br>Electronic - Email only<br>Mail | While updating informat<br>to validate all informati<br>and accurate. Secondar<br>was blank. Clark inform<br>phone type is a ce<br>rend for there | tion, make sure<br>on is included<br><b>ry phone type</b><br>is you that the<br>ll phone. |
|------------------------------------|----------------------------------------------------------------------------------------------------|----------------------------------------------------------------------------------------------------|-------------------------------------------------------------------------------------------|
|                                    | Preferred spoken longuage                                                                                                    | Preferred Written Longuage                                                                                                    |                                                                                           |
|                                    | English                                                                                                    | English                                                                                                    |                                                                                           |
|                                    | Bock Ex                                                                                                    | Next                                                                                                    | 0                                                                                         |

14. Click **Next** to continue updating the Individual's contact information.

| Return to DCBS Central Office - Vie | Cleni                                                                                                    | VIEW CLARK T KENT                                                                                                    |
|-------------------------------------|----------------------------------------------------------------------------------------------------|----------------------------------------------------------------------------------------------------|
|                                     | Secondary phone type Landline Cell                                                                                                    |                                                                                                    |
|                                     | Select your preferred contact method for i<br>encourage you to select "Electronic- Email<br>must click "Yes" in agreement to being ser | tems such as messages and tax related forms. We<br>land Text Message" for best communication, You<br>it text messages above to select this option. |
|                                     | Moil                                                                                                    |                                                                                                    |
|                                     | Preferred spoken longuage<br>English                                                                                                   | Inglish O                                                                                                    |
|                                     | Back Exit                                                                                                    | Next                                                                                                    |

15. Enter the **Individual's Household Address**. Make the Individual aware that updating an address may create a Request for Information (RFI).

| Return to DOBS Cantral Office -: Me- | Change Summary<br>CLARK T KENT<br>Section 2 of 2<br>Address Information ⓒ                                                                                                    | Clark informs you that he needs to update<br>his address for the household. Updating an<br>address for the household may create a<br>Request for Information (RFI). Be sure to<br>make Clark aware of this and any necessary<br>steps he needs to take to resolve the RFI. |
|--------------------------------------|----------------------------------------------------------------------------------------------------|----------------------------------------------------------------------------------------------------|
|                                      | Does CLARK KINT have a physical address?<br>Yes No<br>M32000<br>M320000<br>M32000<br>M320000<br>M320000<br>M32000<br>M30000<br>M30000<br>M30000<br>M | Enter <b>200 Meridian Ave</b><br>then click <b>Enter</b> on your keyboard<br>to update Clark's address.                                                                                                    |
|                                      | Does everyone in CLARK KENT's household have th Yes No                                                                                                    | e same address information?                                                                                                    |

16. Select the Individual's Address from the drop-down.

| Return to DOBS Central Office - Vie. | Client view CLARK T KINT                                                            |   |
|--------------------------------------|-------------------------------------------------------------------------------------|---|
|                                      |                                                                                     |   |
|                                      | Section 2 of 2                                                                      |   |
|                                      | Address Information $ igoralde{}$                                                   |   |
|                                      | Does CLARK KENT have a physical address?                                            |   |
|                                      | Yes No                                                                              |   |
|                                      | 200 MERDIAN AVE LE APT. 4, SUITE UNIT, BUILDING, FLOOR, P.O. BI                     |   |
|                                      | 200 Meridian Avenue, Coulyville, KY, USA<br>200 South Meridian Street, indianapoli. |   |
|                                      | 200 Meridian Avenue, Taylors, SC, USA from the address list.                        |   |
|                                      | 200 Meridian Way, Richmond, KY, USA are the same uparess smorthadots.               |   |
|                                      |                                                                                     | 2 |

17. Click **Yes** or **No** for *Does the Individual have a different mailing address*.

| Return to DCBS Central Office - Vie- | Client view: CLARE 1 KEN1                                                                                             |
|--------------------------------------|----------------------------------------------------------------------------------------------------|
|                                      | CLARK TKENT                                                                                                    |
|                                      | Address Information $ \odot $                                                                                         |
|                                      | Dees CLARK KENT have a physical address?<br>Yes No                                                                    |
|                                      | Address Une 2 200, MERDIAN AVINUE, LOUISVILLE, JEFFERSOP ILE, APT. #, SUITE, UNIT, BUILDING, FLOOR, P.O. BI           |
|                                      | Does CLARK KENT have a different mailing address?     Click No since Clark does not have a different mailing address. |
|                                      | Does everyone in CLARK KENT's household have the same address information?                                            |
|                                      | Yes No                                                                                                    |

18. Click **Next** to continue updating contact information.

| Return to DCBS Central Office - Vie- | Client vie                                                                                             | W CUART FENT                                      |
|--------------------------------------|----------------------------------------------------------------------------------------------------|---------------------------------------------------|
|                                      | Addross                                                                                                | Address Lino 2                                    |
|                                      | 200, MERIDIAN AVENUE, LOUISVILLE, JEFFERSON                                                            | LE. APT. #, SUITE, UNIT, BUILDING, FLOOR, P.O. BI |
|                                      | Does CLARK KENT have a different mailing add Yes No Does everyone in CLARK KENT's household her Yes No | tress?<br>ve the same address information?        |
|                                      | Ba Click Next.                                                                                         | Next                                              |
|                                      | The expanded kynect is working to keep                                                                 | every Kentuckian safe, healthy and happy.         |

19. Click **Start** to update the Household Member(s) contact information.

| < Return to DCBS Central Office - Vie | Client view: CLARK T KENT                                             |                                                       |
|---------------------------------------|-----------------------------------------------------------------------|-------------------------------------------------------|
|                                       | Flease edit the sections below with your changes.<br>O of 4 completed | Now we will update contact information for Lois Kent. |
|                                       | Contact Information                                                   |                                                       |
|                                       | CLARK KENT                                                            | Start O                                               |
|                                       | Member Details                                                        | Tlick Start                                           |
|                                       | Healthcare Coverage                                                   |                                                       |
|                                       | Sign & Submit                                                         | Stort                                                 |

20. If the Individual and Household Member(s) share the same contact information, check the **box** that says they have the same contact information.

| Return to DCBS Central Office - Vis- | Client vi                                       | W. CLARK T KENT                      | -                        |
|--------------------------------------|-------------------------------------------------|--------------------------------------|--------------------------|
|                                      | ard Programs v Reps, kynectors, & Agents        | Help & FAQs                          | C ROBB (2)               |
|                                      |                                                 | Longu                                | ngan: trglish(trglish) ~ |
| BENEFITS APPLICATION                 |                                                 |                                      |                          |
|                                      | Change Summary LOIS KENT Section 1 of 2         | Lois and Clark share the information | same contact             |
|                                      | Contact Information                             | ormation as CLARK KENT               |                          |
| Click the <b>box</b> .               | kent@mailinator.com<br>Phane Number<br>185-0937 | Int.                                 | 0                        |
|                                      | Primary Phone Type                              |                                      | <u> </u>                 |

21. Click **Next** to complete the contact information update.

| Return to DCBS Central Office - Vis- | Client view. CLARK 1 KENT                                                                                                    |          |
|--------------------------------------|----------------------------------------------------------------------------------------------------|----------|
|                                      | Landline                                                                                                    |          |
|                                      | Select your preferred contact method for items such as messages and tax related forms. We<br>encourage you to select "Electronic- Email and Text Message" for best communication. You<br>must click "Yes" in agreement to being sent text messages above to select this option. |          |
|                                      | Electronic - Email only                                                                                                    |          |
|                                      | Electronic - Email and Text Message                                                                                                    |          |
|                                      | Moil     Click Next.                                                                                                    |          |
|                                      |                                                                                                    |          |
|                                      | Back Exit Noxt                                                                                                    |          |
| ń                                    |                                                                                                    |          |
|                                      | The expanded kynect is working to keep every Kentuckian safe, healthy and happy.                                                                                                    | <b>U</b> |

#### 2.3 Reporting a Change for Resident's Health Coverage

22. Click **Start** to update the Individual's Healthcare Coverage.

| Return to DCBS Central Office - Vis- | Client view: CLARK T KENT        |                                                             |
|--------------------------------------|----------------------------------|-------------------------------------------------------------|
|                                      | 🔗 Member Details                 | Now we will update Clark's healthcare coverage information. |
|                                      | CLARK KENT                       |                                                             |
|                                      | Expenses Information   Completed |                                                             |
|                                      | Healthcare Coverage              | Stort                                                       |
|                                      | 🔘 Sign & Submit                  | Stort Click Start.                                          |
|                                      |                                  |                                                             |
|                                      | Exit                             | 0                                                           |
|                                      |                                  |                                                             |

23. Click **Next** to update the Individual's healthcare coverage information.

| Return to DCBS Central Office Vie- |                                                                                            | Client view: CLARK T KE             | ы                                                                          |   |
|------------------------------------|--------------------------------------------------------------------------------------------|-------------------------------------|----------------------------------------------------------------------------|---|
| kynect                             | Dashboard Programs - Re                                                                    | ps, kynectors, & Agents Help & FAQs | С кова 😥                                                                   |   |
|                                    |                                                                                            |                                     | Languages: English(English) ~                                              |   |
| BENEFITS APPLICAT                  | ON                                                                                         |                                     |                                                                            |   |
|                                    | < Change Summary                                                                           |                                     |                                                                            |   |
|                                    | Learn Mers<br>Is anyone in your hous<br>Ves<br>Does anyone in your ho<br>not yet enrolled? | ehold enrolled in healthcare cove   | e S<br>Click Next<br>to update Clark's healthcare<br>coverage information. |   |
|                                    | Yes                                                                                        | No                                  |                                                                            |   |
|                                    | Back                                                                                       | Exit                                | Next                                                                       | ? |

# 2.4 Reporting a Change with loss of Employer-Sponsored Insurance (ESI)

24. Click the **trash can** icon next to the Employer-Sponsored Insurance plan being terminated.

| Clark Kent informs<br>his employ<br>We will now | you that he can no longer afford his he<br>er and gives you the termination date c | ealth coverage through<br>of his coverage. |    |
|-------------------------------------------------|------------------------------------------------------------------------------------|--------------------------------------------|----|
| we will now                                     | Add Coverage                                                                       |                                            |    |
|                                                 | YMCA123 Policy ID: YMCA123                                                         | Edit                                       |    |
|                                                 | insurance through an employer, including the parent's employer                     |                                            |    |
|                                                 | CLARK KENT<br>Policy Holder                                                        |                                            |    |
|                                                 |                                                                                    | Click the <b>trash can</b> icor            | 1. |
|                                                 | Back Exit                                                                          | Next                                       | ?  |

25. Select the **Reason for removal** from the drop-down.

| < Return to DCBS Central Office Vie- | Cilent view: CLARK T KENT                                                                                                    |                                    |
|--------------------------------------|----------------------------------------------------------------------------------------------------|------------------------------------|
| Enter th                             | Remove Coverage?                                                                                                    | ×                                  |
| househi<br>Coverag                   | YMCA123                                                                                                    | udd                                |
|                                      | You should only remove this healthcare coverage if it has ended for all<br>individuals. If the household's healthcare coverage has changed, edit that<br>coverage rather than removing it. |                                    |
| 0                                    | Select                                                                                                    | 8                                  |
| mur                                  | Select<br>Other                                                                                                    |                                    |
| 0                                    | Parent Stapped Providing Coverage<br>Job Loss                                                                                                    |                                    |
|                                      | Non-Payment<br>Too Expansive                                                                                                    |                                    |
|                                      | For                                                                                                    | • the reason for<br>emoval click ? |
|                                      |                                                                                                    |                                    |

26. Enter the **Individual's Coverage end date**.

| Return to DCBS Central Office - Vie. | Client view: CLARK T KENT                                                                                                    |   |
|--------------------------------------|----------------------------------------------------------------------------------------------------|---|
|                                      | Remove Coverage? ×<br>Enter the the                                                                                                    |   |
|                                      | boostho         kdd           Coverage         YMCA123           You should only remove this healthcare coverage if it has ended for all<br>individuals. If the household's healthcare coverage has changed of it has<br>coverage rather than removing it. |   |
|                                      | Select Coverage end date<br>to enter Clark's coverage<br>end date.                                                                                                    |   |
|                                      | Remove Coverage<br>Cancel                                                                                                    |   |
|                                      |                                                                                                    | 9 |

27. Select the appropriate **Year**, **Month**, and **Day** for the coverage end date from the calendar.

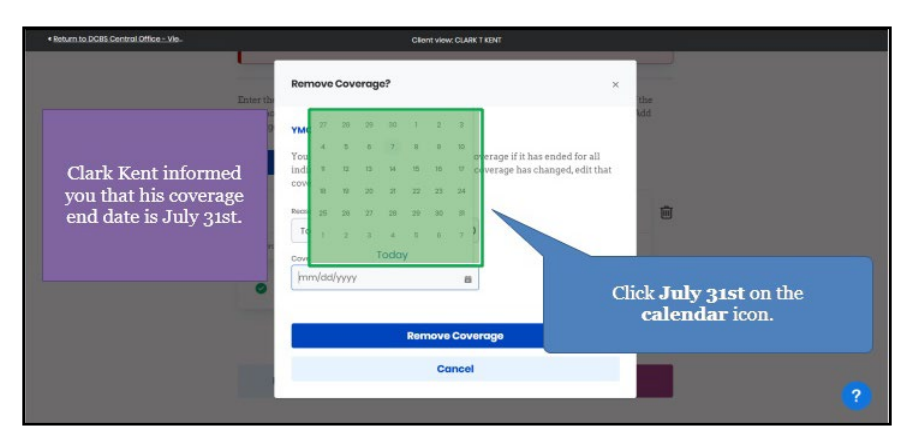

28. Click **Remove Coverage** to update the Individual's health coverage.

| Return to DCBS Central Office Via | Cilient view: CLARK T KENT                                                                                                    |                                        |
|-----------------------------------|----------------------------------------------------------------------------------------------------|----------------------------------------|
| Inter                             | Remove Coverage?                                                                                                    | ×                                      |
| house<br>Cover                    | 9 YMCA123                                                                                                    | udd                                    |
|                                   | You should only remove this healthcare coverage if it he<br>individuals. If the household's healthcare coverage has a<br>coverage rather than removing it. | as ended for all<br>changed, edit that |
| e                                 | Reason for removal                                                                                                    | 8                                      |
|                                   | Coverage end date                                                                                                    |                                        |
| C                                 |                                                                                                    |                                        |
|                                   | Remove Coverage                                                                                                    |                                        |
|                                   | Cancel                                                                                                    | 2                                      |
|                                   | Cli                                                                                                    | ick Remove Coverage                    |
|                                   | to update C                                                                                                    | lark Kent's healthcare coverage.       |

29. If the Individual has no other health coverage, delete the option to enter additional healthcare coverage by clicking the **trash can** icon.

| Since the Kent<br>coverage, we    | family has no other healthcare<br>will delete the option to enter | ARCT KINT                                                                       |
|-----------------------------------|-------------------------------------------------------------------|---------------------------------------------------------------------------------|
| additional hea<br>this informatio | Ithcare coverage. Remember,<br>on can be updated at any time.     | be household members<br>are coverages add them Click <b>the trash can</b> icon. |
|                                   | Add Coverage                                                      |                                                                                 |
|                                   | Healthcare Coverage                                               | Start                                                                           |
|                                   | Bock Exit                                                         | Next                                                                            |
|                                   | The expanded kynect is working to keep a<br>Go to kynact ky gov   | every Kentuckian safe, healthy and happy.                                       |

30. A prompt will appear asking to confirm the changes to the Individual's healthcare coverage information. Click **Delete** to confirm.

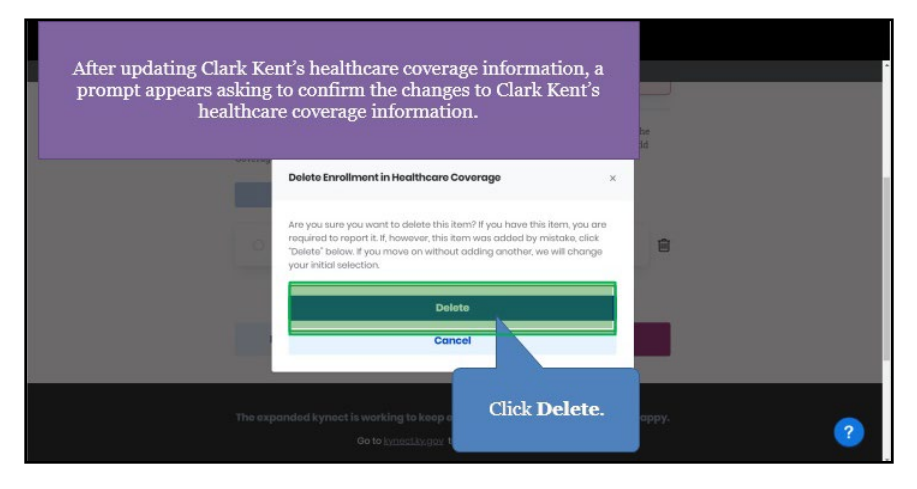

31. Click **Next** after the healthcare coverage information has been updated.

|                                                                            | Clien                                                 | t viow: CLARK T KENT                                                       |                                 |       |   |
|----------------------------------------------------------------------------|-------------------------------------------------------|----------------------------------------------------------------------------|---------------------------------|-------|---|
| We are now finished upd<br>Clark's healthcare cover<br>information.        | ating<br>rage<br>din multiple                         | e that the household members are e<br>healthcare coverages, add them by cl | nrolled in. If the<br>licking t | Next. |   |
| Ba                                                                         | ck Exit                                               |                                                                            | Next                            |       |   |
| The expa                                                                   | nded kynect is working to ke<br>Go to <u>kynectky</u> | eep every Kentuckian safe, he<br>gov to see all your options.              | althy and happy.                |       |   |
| Help <u>&amp; FAQ</u> s<br>Find DCBS Office<br>Cobinet for Health & Family | Contact Us<br>kynoct benefits<br>1-855-306-8959       | Technical Assistance<br>1-844-407-8398                                     | Connect                         | FI 🗹  | ? |

- 2.5 Reporting a Change to add a Resident to a case
  - 32. Click Add/Remove Household Member when the Report Additional Changes prompt displays.

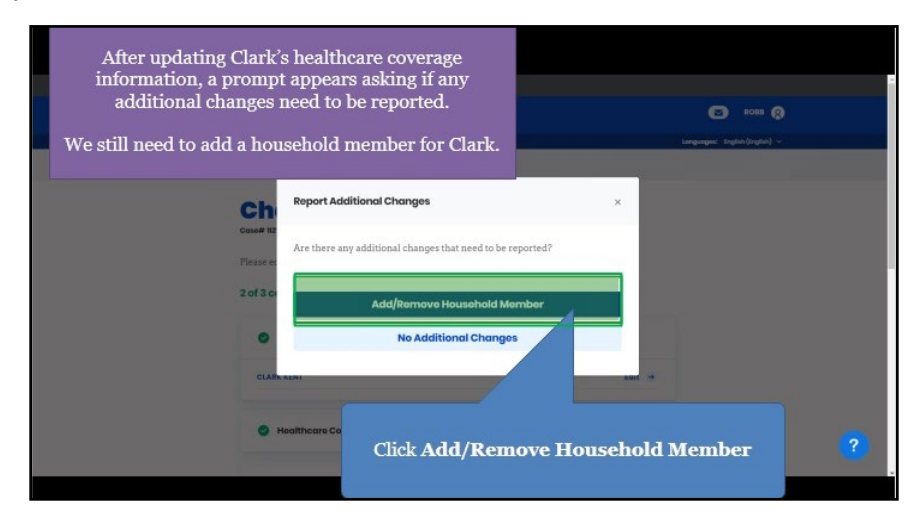

33. Click Add Member.

| Clark informs you that he n                                                                                                    | eeds to         |     |          |         |   |
|----------------------------------------------------------------------------------------------------|-----------------|-----|----------|---------|---|
| add his newborn baby – Jak<br>to his Household Memb                                                                                                    | ke Kent<br>ers. |     | Edit     |         |   |
| Household Memb                                                                                                    | pers            | Cli | ck Add M | Aember. |   |
| Add Member                                                                                                    |                 |     |          |         |   |
| <ul> <li>LOIS KENT</li> <li>29 years old</li> </ul>                                                                                                    | 4               |     | Edit     | ê       |   |
| System of the second second se | π               |     | Edit     | Ê       |   |
| SENNY KENT                                                                                                    | r.              |     | Edit     | Û       | 3 |

34. Enter the Household Member's **First Name** into the field.

| Return to DCBS Central Office - Vie |                                                                                          | Client view: CLARK T KENT                              |                                                                                                    |
|-------------------------------------|------------------------------------------------------------------------------------------|--------------------------------------------------------|----------------------------------------------------------------------------------------------------|
|                                     | < Charge Summary<br>Household N                                                          | lember Detai                                           | ls                                                                                                    |
|                                     | Complete the questions below abou<br>Security Card, enter the name as it a<br>part forms | it the household member. If this hyppears on the card. | Enter <b>Jake</b><br>into the <b>First Name</b> field, then<br>click <b>Enter</b><br>on your keyboard. |
|                                     | LOSE NORTHU                                                                              | Suffix                                                 |                                                                                                    |
|                                     |                                                                                          | Select                                                 | Θ                                                                                                    |
|                                     | Alices First Nome                                                                        | ٥                                                      |                                                                                                    |
|                                     | Alias Last Name                                                                          | 0                                                      | ?                                                                                                    |

35. Enter the Household Member's Last Name into the field.

| Return to DCBS Central Office Vie- | Cilent view: CLARK 7 KENT                                                                                                    | ŕ |
|------------------------------------|----------------------------------------------------------------------------------------------------|---|
|                                    | < Starge kummery Household Member Details                                                                                                    |   |
|                                    | Complete the questions below about the household member. If this household member has a Social Security Card, enter the name as it appears on the card. |   |
|                                    | Fint Nome ML                                                                                                    | _ |
|                                    | Household member does not have a middle initial.                                                                                                    |   |
|                                    | Alor Last Norme O                                                                                                    | ? |

36. Select the Household Member's **Sex** from the drop-down.

| JAKE                   |                         |       |                 |             |  |
|------------------------|-------------------------|-------|-----------------|-------------|--|
| V Household m          | ember does not have a   | midd  | le initial.     |             |  |
| Lost Name              |                         |       | Suffix          |             |  |
| KENT                   |                         |       | Seluct 🔘        |             |  |
| Alion First Norme      |                         | 0     |                 |             |  |
| Alice Lost Nome        |                         | 0     |                 |             |  |
|                        |                         |       |                 |             |  |
| bes.                   | Dote of Birth           |       |                 |             |  |
| Select Q               | mm/dd/yyyy              | -     |                 |             |  |
| Select                 |                         |       |                 |             |  |
| Mole                   |                         | -     |                 | Click Male. |  |
| Female                 | ave a Social Security I | Numl  | Der? 0          |             |  |
| Yes                    | No                      |       |                 |             |  |
|                        |                         |       |                 |             |  |
| is this individual a n | asident of the Common   | wealt | th of Kentuckyr |             |  |
| Yes                    | No                      |       |                 |             |  |

37. Select the appropriate **Year**, **Month**, and **Day** for the Household Member's Date of Birth from the calendar.

| JAKE                                                                                                    |             |                                                                                 |
|----------------------------------------------------------------------------------------------------|-------------|---------------------------------------------------------------------------------|
| Household member does not have a middle                                                                                                    | le initial. |                                                                                 |
| KENT                                                                                                    | Selucit O   |                                                                                 |
| Alico First Nome                                                                                                    |             |                                                                                 |
| Alias Lost Norme                                                                                                    |             |                                                                                 |
| Sex Core of Sem Mole  mm/dd/yyyy                                                                                                    |             |                                                                                 |
|                                                                                                    |             | Click the <b>Calendar</b> icon<br>to enter Jake's date of birth<br>(6/30/2021). |
| 30         31         21         21           Is this individual a reside         27         28         29         52           Yes         4         1         7         1 | · 2 · 3     |                                                                                 |

38. Click Yes or No for Does this Individual have a Social Security Number.

| Extent tils indrividuurf a recol()       American indrin or Abaiton Nativo       Aktion       Black av Abiton American       Inbrin + Hausdrau/Oner Procific Islander       Winbu | Interfect this individual * relea(s)       Amorican indian or Abation Native       Asian       Bick or African American       Bick or African American       Wate       Wate       Wate | <br> <br> | Yes No                                                                        | Click <b>No</b><br>since Jake does not have his<br>Social Security Number. |
|----------------------------------------------------------------------------------------------------|----------------------------------------------------------------------------------------------------|-----------|-------------------------------------------------------------------------------|----------------------------------------------------------------------------|
| Black or African American Notice HouseCom (Company) Notice HouseCom (Company) Whate                                                                                               | Buck or Ahlored       Health - Houndamy/Chine or Pocsific Isoander       White       Untersount                                                                                         | •         | elect this Individual's rece(s)<br>American Indian or Alaskan Hative<br>Asian |                                                                            |
| xhitu                                                                                                    | White Untroven                                                                                                    |           | Black or African American<br>Native Howellan/Other Pocific Islander           |                                                                            |
|                                                                                                    | Uränden                                                                                                    |           | White                                                                         |                                                                            |

?

| Beturn to DCBS Central Office - Vie. | Client view: CLABK T KENT                                                        |
|--------------------------------------|----------------------------------------------------------------------------------|
|                                      | Not eligible to receive SSN based on immigrant status                            |
|                                      | Applied for SSN                                                                  |
|                                      | Refuses to obtain an SSN because of a well-established religious objective       |
|                                      | O Does not have an SSN and may only be issued an SSN for a valid non-work reason |
|                                      | C Refuses to provide an SSN                                                      |
|                                      | Newborn without SSN                                                              |
|                                      | Without SSN Card                                                                 |
|                                      |                                                                                  |

39. Check why the Individual does not have a Social Security Number.

Has this individual served in the U.S. military?

40. Click **Yes** or **No** for *Is this Individual a Resident of the Commonwealth of Kentucky?* 

| Select th   | s indivíduol's roce(s)              | Click <b>Yes</b><br>since Jake is a Kentucky<br>Resident. |
|-------------|-------------------------------------|-----------------------------------------------------------|
| An          | nerican Indian or Alaxisan Notive   |                                                           |
|             | ack or African American             |                                                           |
| No          | the Hawalion/Other Pacific Islander |                                                           |
| w           | vite                                |                                                           |
| UP          | ánown                               |                                                           |
| is this inc | lividual Hispanic/Latino? 💿         |                                                           |
|             | Yes No                              |                                                           |

41. Select the Household Member's Race.

|             | Yes No                                |  |
|-------------|---------------------------------------|--|
|             | Select this individual is race(s)     |  |
|             | American Indian or Alaskan Native     |  |
|             | Asian<br>Block or African American    |  |
|             | Native Howelion/Other Pacific Handler |  |
|             | White                                 |  |
|             | Unknown                               |  |
| Click White | Is this individual Hispanic/Latine?   |  |

42. Click **Yes** or **No** for *Is this Individual Hispanic/Latino* 

| Unknown                                                             |                                                          |
|---------------------------------------------------------------------|----------------------------------------------------------|
| te teks individual ritegan ( <u>k. attract</u> )                    | Click <b>No</b><br>since Jake is not<br>Hispanic/Latino. |
| This household member possed away in the lost three months.         |                                                          |
| What programs would this individual like to apply for?              |                                                          |
| CHP (Medical and Dental Insurance plans without payment assistance) |                                                          |
| Cancel Serve                                                        | 3                                                        |

# 2.6 Applying for Medicaid/KCHIP

| We have to disk for ethnicity and<br>or reduced angle, but you, clean he<br>you, get them. | aan to amure that program banefits are dehiftuited eitheut regard to noor, outer,<br>and to answer, how amover world affect how many banefits you get at her abon |                             |
|--------------------------------------------------------------------------------------------|----------------------------------------------------------------------------------------------------|-----------------------------|
| This household member                                                                      | ir passed oway in the last three months.                                                                                                    | Clark wants to<br>apply for |
| What programs would this ins<br>Medicate/COURT                                             | Bividual like to apply for 1 (2)<br>ad risoltin Plan with poyment osoblances (APTC)<br>ad Insurance plans without payment assistance)                             | Medicaid/KCHIP<br>for Jake. |
| Click Medicaid/KCHIP/                                                                      | Save                                                                                                    |                             |
| Qualified Health Plan with payment assistance (APTC).                                      | ng to keep every Kentuckian safe, healthy and happy.<br>stanticide to we all your options.                                                                        |                             |

43. If the Individual wants to apply for Medicaid/KCHIP, check the **box** for Medicaid/KCHIP.

44. Click Yes or No for Is this Individual a U.S. Citizen or U.S. National?

|                                             | This household member passed onery in the lost three months.                                                     |
|---------------------------------------------|----------------------------------------------------------------------------------------------------|
|                                             | Program Selection                                                                                                |
|                                             | What programs would this individual like to apply for?                                                           |
|                                             | Medicaid/RCHP/Qudified Health Han with payment axiistance (APIC)                                                 |
|                                             | QPP (Medical and Dental Insurance plans without payment assistance)                                              |
|                                             | Is this hadhdaal d.U.C. Chines ar d.U.J. Netional? O                                                             |
|                                             | Cancel Sine                                                                                                    |
| Click <b>Yes</b><br>since Jake is a U.S. Ci | ectis working to keep every Kentuckian safe, healthy and happy.<br>Go to basicilization to see all your options. |
|                                             |                                                                                                    |

- 45. Click Yes or No for Is this Individual a naturalized or derived citizen?

46. Click Save to confirm the selection.

|    | What programs would this individual like to apply fort 💿            |  |
|----|---------------------------------------------------------------------|--|
|    | Medicaid(kCHP)Qualified Health Plan with payment assistance (APTC)  |  |
|    | QHP (Medical and Dental Insurance plans without payment assistance) |  |
|    |                                                                     |  |
|    | is this individual a U.S. Citizen or a U.S National?                |  |
|    | Yes No                                                              |  |
|    |                                                                     |  |
|    | is the individual a noturalized or derived citizen?                 |  |
|    |                                                                     |  |
|    |                                                                     |  |
|    | Cancel Save                                                         |  |
|    |                                                                     |  |
|    |                                                                     |  |
|    | The exp                                                             |  |
|    | Click Save.                                                         |  |
| 14 |                                                                     |  |

#### 2.7 Confirming and Saving Household Members Information

47. Click **Next** once all Household Members have been added.

| < Return to DCBS Central Office - Vie. |                            | Client view: CLABK T K | ENT  |             |
|----------------------------------------|----------------------------|------------------------|------|-------------|
|                                        | LOIS KENT<br>29 years old  |                        | Edit |             |
|                                        | JACK C KENT<br>5 years old |                        | Edit |             |
|                                        | JENNY KENT<br>2 years old  |                        | Edit | Û           |
|                                        | O years old                |                        | Edit | 8           |
| We are finished<br>household men       | adding<br>nbers.           | Exit                   | Next | Click Next. |
|                                        |                            |                        |      | ?           |

48. Click Start to confirm the Individual's contact information.

| return to boos central onde _ vis-                             | Please edit the sections below with your channes.                                                                                                    | KENI                                                                                                    |              |
|----------------------------------------------------------------|----------------------------------------------------------------------------------------------------|----------------------------------------------------------------------------------------------------|--------------|
|                                                                | 1 of 8 completed                                                                                                    |                                                                                                    |              |
|                                                                | Household Members                                                                                                    | Edit                                                                                                    |              |
|                                                                | Contact Information                                                                                                    |                                                                                                    |              |
|                                                                | CLARK KENT                                                                                                    | Start O                                                                                                    |              |
|                                                                | JACK KENT                                                                                                    |                                                                                                    |              |
| Since we ac<br>household me<br>prompted to o<br>Kent's contact | lded a new<br>mber, we are<br>confirm Clark<br>information.                                                                                                    |                                                                                                    | Click Start. |
|                                                                | and the second second se | and the second second se |              |

49. Click **Next** after confirming the Individual's information is accurate.

| Return to DCBS Central Office - Vie.       | Client vie                                                                                                    | WC CLARK T KENT                                                                       |                                                                 | -   |
|--------------------------------------------|----------------------------------------------------------------------------------------------------|---------------------------------------------------------------------------------------|-----------------------------------------------------------------|-----|
| Selec<br>enco<br>musi                      | et your preferred contact method for iter<br>urage you to select "Electronic- Email ar<br>t click "Yes" in agreement to being sent t | ms such as messages and t<br>nd Text Message" for best c<br>ext messages above to sel | tax related forms. We<br>communication. You<br>oct this option. |     |
| Electronic - Email only                    |                                                                                                    |                                                                                       |                                                                 |     |
|                                            | Electronic - Email and Text Message                                                                                                  |                                                                                       |                                                                 |     |
|                                            | Mail                                                                                                    |                                                                                       |                                                                 |     |
| Profer                                     | red spoken language                                                                                                    | Preferred Written Language                                                            |                                                                 |     |
| Eng                                        | lish                                                                                                    | English                                                                               | $\odot$                                                         |     |
| Clark confirms all of<br>information is ac | his contact<br>ccurate.                                                                                                    |                                                                                       | Next                                                            |     |
| The                                        | expanded kynect is working f<br>Go to <u>kyner</u>                                                                                   | Click Next.                                                                           | thy and happy.                                                  | (2) |
|                                            |                                                                                                    |                                                                                       |                                                                 |     |

50. Click **Start** to confirm that the new Household Member's information is correct.

| Return to DCBS Central Office - Vie. | Client view: CLARK T      | KENT                                    |
|--------------------------------------|---------------------------|-----------------------------------------|
|                                      | Contact Information       |                                         |
|                                      | CLARK KENT                | Edit -+                                 |
|                                      | JACK KENT                 |                                         |
|                                      | LOIS KENT                 |                                         |
|                                      | JENNY KENT                | Start O                                 |
|                                      | Reps, kynectors, & Agents |                                         |
|                                      | Relationship & Tax Filing | Click <b>Start</b><br>to confirm Jake's |
|                                      | Household Information     | contact information.                    |
|                                      |                           | <b>(</b>                                |

51. Check the **box** to confirm that the Individual and Household Member have the same address.

| < Return to DCBS Central Office - Vie. |                      | Client                    | VIOW: CLARK T KENT                                |                               | î |
|----------------------------------------|----------------------|---------------------------|---------------------------------------------------|-------------------------------|---|
| kynect                                 | Dashboard Programs v | Reps, kynectors, & Agents | Help £ TAQa                                       | ROBB 🔕                        |   |
|                                        |                      |                           |                                                   | Languages: English(English) ~ |   |
| BENEFITS APPLICATIO                    | DN                   |                           |                                                   |                               |   |
|                                        | Change Summary       | ENT                       |                                                   |                               |   |
|                                        | JAKE KENT has        | same address as CLAR      | K KENT.                                           |                               |   |
|                                        | Doos JAKE KENT HOV   | e a physical adaress?     |                                                   |                               |   |
|                                        |                      |                           | Address Line 2                                    |                               |   |
| Click the box                          | x to confirm         |                           | LE. APT. #, SUITE, UNIT, BUILDING, FLOOR, P.O. BI |                               | ? |
| Jake has t                             | the same             |                           | 2 68                                              |                               | - |
| address as<br>(Clark )                 | his father<br>Kent). |                           |                                                   |                               |   |

52. Click **Next** once the Household Member's information is updated.

| < Return to DCBS Central Office Vie. |                          | Client vier          | W: CLARK T KENT                       |              | • |
|--------------------------------------|--------------------------|----------------------|---------------------------------------|--------------|---|
|                                      | JAKE KENT has same       | e address as CLARK K | ENT.                                  |              |   |
|                                      | Does JAKE KENT have a ph | nysical address?     |                                       |              |   |
|                                      | Yes                      | No                   |                                       |              |   |
|                                      | Address                  |                      | Address Line 2                        |              |   |
|                                      | 1523 CHRISTY AVE, LOUISV | ILLE, JEFFERSON, KEN | LE, APT. #, SUITE, UNIT, BUILDING, FL | OOR, P.O. BK |   |
|                                      | Does JAKE KENT have a di | fferent mailing addr | oss?                                  |              |   |
|                                      | Yes                      | No                   |                                       |              |   |
| We are finished up<br>contact inform | dating Jake's<br>nation. | Exit                 | Nox                                   |              |   |
|                                      |                          | is working to keep   | avanı Kantuckinn enla h               | happy.       | 2 |
|                                      |                          |                      | Click Next.                           |              |   |
|                                      |                          |                      |                                       |              |   |

53. Click **Edit** to continue to confirm the Household Members.

| Return to DCBS Central Office Vie. | Client view CLAIX T KENT                          |      |
|------------------------------------|---------------------------------------------------|------|
|                                    | Please edit the sections below with your changes. |      |
|                                    | 1 of 8 completed                                  |      |
|                                    | Household Members  Edit                           |      |
|                                    | Contact Information                               |      |
|                                    | Reps kymotors & Agents Click Ed                   | lit. |
| We are prompte                     | d to confirm                                      |      |
| Clark 5 Housello                   | ation Start                                       | ?    |

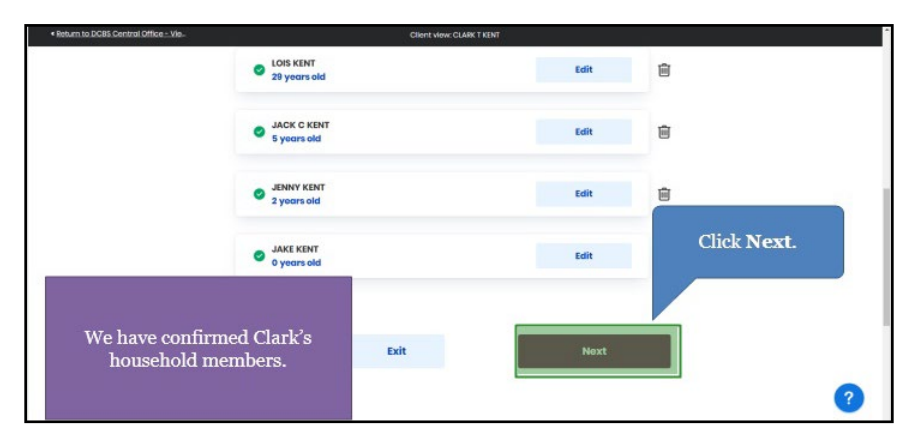

54. Click **Next** once all Household Members' information has been confirmed.

- 2.8 Reporting a Change to update the Authorized Representative, kynector, or Agent on a Resident's case
  - 55. Click Start to navigate to the Reps, kynectors, & Agents screen.

| • Return to DCBS Central Office Vie. | Client view: CLARK T KE     | a                                         |
|--------------------------------------|-----------------------------|-------------------------------------------|
|                                      | JENNY KENT                  |                                           |
|                                      | JAKE KENT                   | Edit 👄                                    |
|                                      | 🚫 Rops, kynectors, & Agents | Stort<br>Striftus, type os. & Agenta      |
|                                      | 🚫 Rolationship & Tax Filing |                                           |
|                                      | Household Information       | Click <b>Start</b><br>to update the Reps, |
|                                      | Member Details              | kynectors, & Agents section.              |
|                                      | Healthcare Coverage         | Edit                                      |
|                                      | 🚫 Sign & Submit             | Start.                                    |

56. Click **Next** to continue with no updates.

| <ul> <li>Return to DOBIS Central Office Vie.</li> </ul> | Insurance Agent<br>An Insurance Agent can I<br>• Apply for Medicaid or F<br>• Report Changes in your<br>• Recertify your Medicai<br>• Apply for APTC or QHP | cl-HIPP<br>information<br>d benefits<br>on HealthCare<br>lthCare.gov | The Reps, kynectors, & Agents section allows<br>Individuals to grant permission to Authorized<br>Representatives to make updates to their<br>information on their behalf.<br>Clark informs you there are no updates needed for<br>this section. |  |
|---------------------------------------------------------|----------------------------------------------------------------------------------------------------|----------------------------------------------------------------------|----------------------------------------------------------------------------------------------------|--|
|                                                         | Recertify benefits on H                                                                                                    | ealthCare.gov<br>Find c<br>Exit                                      | an Insurance Agent Click Next.                                                                                                    |  |
|                                                         | The expanded kynect                                                                                                    | t is working to                                                      | Next Reep every Kentuckian safe, healthy and happy.                                                                                                    |  |

# 2.9 Confirming Relationships and Tax Filing Status

57. Click **Start** to confirm the new Household Member's relationship to the Individual and their tax filing status.

| < securi to Duas Central Office - Vie. | Client view: 0              | CLARK T KENT                                                              |
|----------------------------------------|-----------------------------|---------------------------------------------------------------------------|
|                                        | 🥝 Reps, kynectors, & Agents |                                                                           |
|                                        | Relationship & Tax Filing   | Since we added Jake as a household<br>member, we are going to confirm his |
|                                        | CLARK KENT                  | relationship and tax filing status.                                       |
|                                        | JACK KENT                   |                                                                           |
|                                        | LOIS KENT                   |                                                                           |
|                                        | JENNY KENT                  |                                                                           |
|                                        | JAKE KENT                   | start 🕥                                                                   |
|                                        | Household Information       | Stort                                                                     |
|                                        | Member Details              | Click Start.                                                              |
|                                        |                             |                                                                           |

58. Select the primary Individual's **Relationship** to the new Household Member from the drop-down.

| < Return to DCBS Central Office - Vie. | Client view: CLARK                 | r KENT                       |   |
|----------------------------------------|------------------------------------|------------------------------|---|
|                                        | < Change Summary                   |                              |   |
|                                        | JAKE KENT                          |                              |   |
|                                        | Section 1 of 2                     |                              |   |
|                                        | Relationships 📀                    |                              |   |
|                                        | Relationship With CLARK T KENT     |                              |   |
|                                        | JAKE KENT IS CLARK T KENT'S:       | Click Son                    |   |
|                                        | Start Typing                       | to enter Jake's relationship |   |
|                                        | Step Grandfather (including Great) | with Clark.                  |   |
|                                        | Son                                |                              |   |
|                                        | Step Son                           |                              |   |
|                                        | Uncle (Including Great)            |                              |   |
|                                        | 5                                  |                              | ? |
|                                        |                                    |                              | - |

59. Select the Household Member(s) **Relationship** to the new Household Member from the drop-down.

| Return to DCBS Central Office - Vie. |                                                | Client view: CLARK T KENT |                       |      |
|--------------------------------------|------------------------------------------------|---------------------------|-----------------------|------|
|                                      | «Ghange Summary<br>JAKE KENT<br>Section 1 of 2 |                           |                       |      |
|                                      | Relationships 💮                                |                           |                       |      |
|                                      | Relationship With CLARK T KENT                 |                           |                       |      |
|                                      | JAKE KENT IS CLARK T KENT'S:<br>Son            |                           |                       |      |
|                                      | Relationship With LOIS KENT                    |                           | Click Son             |      |
|                                      | JAKE KENT IS LOIS KENT'S:                      |                           | for Jake's            |      |
|                                      | Start Typing                                   |                           | relationship with his | 2532 |
|                                      | Son                                            |                           | momer, Lois.          | •    |
|                                      | Step Son                                       |                           |                       |      |

60. Select the Household Member(s) **Relationship** to the new Household Member from the drop-down.

| Relationship With JACK C KENT           |     |                     |              |
|-----------------------------------------|-----|---------------------|--------------|
| JAKE KENT IS JACK C KENT'S:             | Cli | ick Brother/Halt    | f-Brother    |
| Start Typing<br>uncle (including ureat) | for | Jake's relationship | o with Jack. |
| Adopted Son                             |     |                     |              |
| Brother/ Holf-Brother                   |     |                     |              |
| Brother-in-Low                          |     |                     |              |
| Father-in-Law                           | -   |                     |              |

61. Select the Household Member(s) **Relationship** to the new Household Member from the drop-down.

| Return to DCBS Central Office - Vie. | Client v                          | INVE CLARK T KENT                   |   |
|--------------------------------------|-----------------------------------|-------------------------------------|---|
|                                      | Son                               |                                     |   |
|                                      | Relationship With JACK C KENT     |                                     |   |
|                                      | JAKE KENT IS JACK C KENT'S:       |                                     |   |
|                                      | Brother/ Half-Brother             |                                     |   |
|                                      | Relationship With JENNY KENT      | Click Brother/Half-Brother          |   |
|                                      | Start Typing                      | for Jake's relationship with Jenny. |   |
|                                      | Adopted Son Brother/ Half-Brother |                                     |   |
|                                      | Brother-in-Low                    | Next                                |   |
|                                      | Father-In-Law                     |                                     | ? |
|                                      |                                   |                                     |   |

62. Once all household relationships for the new Household Member are updated, click **Next** to navigate to the **Tax Filing** screen.

| Return to DCBS Central Office - Vie.                         |                                      | Clent view: CLARK T KENT |             |
|--------------------------------------------------------------|--------------------------------------|--------------------------|-------------|
|                                                              | Son                                  |                          |             |
|                                                              | Relationship With JACK C KENT        |                          |             |
|                                                              | JAKE KENT IS JACK C KENT'S:          |                          |             |
|                                                              | Brother/ Half-Brother                |                          |             |
|                                                              | Relationship With JENNY KENT         |                          |             |
| We are finished u<br>Jake's relationship<br>members in his h | updating<br>os with the<br>ousehold. | Next                     | Click Next. |
|                                                              |                                      |                          |             |

63. Click **Dependent of individual in the household** to update the tax filing status of the new Household Member.

| Return to DCBS Central Office Vie.              | Client view: CLARK T KENT                            |                           |
|-------------------------------------------------|------------------------------------------------------|---------------------------|
|                                                 | Tax Filing 💿                                         |                           |
|                                                 | How does JAKE KENT intend to file taxes this year?   |                           |
|                                                 | Dependent of individual in the household             |                           |
|                                                 | Dependent of individual not in the household         |                           |
|                                                 | C Married Filing Jointly                             | Click <b>Dependent of</b> |
| Now we will upda<br>status. Jake is a<br>father | te Jake's tax filing<br>dependent of his<br>, Clark. | household.                |
|                                                 | Qualifying Widaw(er)                                 | ?                         |

64. Select who the Household Member is a dependent of.

| Return to DCBS Central Office - Vie. | Client New CLARK T KENT                                                                                                    |   |
|--------------------------------------|----------------------------------------------------------------------------------------------------|---|
| 0                                    | I do not intend to file taxes                                                                                                    |   |
| 0                                    | Qualifying Widow(er)                                                                                                    |   |
| 0                                    | Single                                                                                                    |   |
| Who                                  | IS JAKE KENT a dependent of?<br>CLARK T KENT<br>LOS KENT<br>Jake is a tax<br>dependent of his<br>father, Clark.<br>Click Clark T Kent. |   |
|                                      | Book Exit Next                                                                                                    | ? |

65. Click Next.

| Return to DCBS Central Office - Vie.        | Client view: CLASK T KENT     |             |
|---------------------------------------------|-------------------------------|-------------|
|                                             | I do not intend to file taxes |             |
|                                             | Qualifying Widow(er)          |             |
|                                             | Single                        |             |
| Who                                         | s JAKE KENT a dependent of?   |             |
| •                                           | LOIS KENT                     | Click Next. |
| We are finished updat<br>tax filing informa | ing Jake's<br>tion. Exit Next |             |

# 2.10 Updating Household Information

66. Click Start to update the Individual's household information.

| LOIS KENT             |                                                                                                    |                                                                                                    |
|-----------------------|----------------------------------------------------------------------------------------------------|----------------------------------------------------------------------------------------------------|
| JENNY KENY            |                                                                                                    |                                                                                                    |
| JAKEKENT              | Edit 🔿                                                                                                    |                                                                                                    |
| Household Information | Start                                                                                                    |                                                                                                    |
| O Member Details      |                                                                                                    | Click Start                                                                                                    |
| Healthcare Coverage   | Edit                                                                                                    | to begin updating<br>Clark's Household<br>Information                                                                                |
| Sign & Submit         | Start                                                                                                    |                                                                                                    |
|                       |                                                                                                    |                                                                                                    |
| Evit                  |                                                                                                    | (?                                                                                                    |
|                       | LOK KINT<br>JUNITY KENT<br>JAKE KENT<br>Household Information<br>Member Details<br>Healthcare Coverage<br>Sign & Submit | Los KHY<br>JENY KENT<br>JAKE KNT<br>Mousehold Information<br>Momber Details<br>Healthcare Coverage<br>Edit<br>Sign & Submit<br>Start |

67. Click **Yes** or **No** for *Is anyone in the household blind*.

| < Return to DCBS Central Office - Vie. | Client view: CLARK T KENT                                                                                                    |                                                    |
|----------------------------------------|----------------------------------------------------------------------------------------------------|----------------------------------------------------|
|                                        | Health ⊙                                                                                                    |                                                    |
|                                        | Maximum       Complete the questions below about health.       Note: Not all household members may be listed for each its them or we do not need more information about them.       Is onyone in this household blind?       Ves       Does onyone in this household have a disability?       Ves       No | e in Clark's household is blind.<br>ck <b>No</b> . |
|                                        | Bock Exit                                                                                                    | Next                                               |

68. Click **Yes** or **No** for *Does anyone in the household have a disability*.

| Return to DCBS Central Office - Vie- |                                                                                                    | Client view: CLARK T                                                                                                    | KENT                                                                                     |       |
|--------------------------------------|----------------------------------------------------------------------------------------------------|----------------------------------------------------------------------------------------------------|------------------------------------------------------------------------------------------|-------|
|                                      | Health 😔                                                                                                    |                                                                                                    |                                                                                          |       |
|                                      | Learn Mers<br>Complete the questions bel<br>Note: Not all household mer<br>them or we do not need mor<br>Is anyone in this househo<br>Yes<br>Does anyone in this house | ow about health.<br>mbers may be listed for each lu<br>te information about them.<br>Id blind?<br>No<br>ahold have a disability? ① | m. This in because it either does not apply to<br>No one in the household<br>disability. | has a |
|                                      | Yes                                                                                                    | No                                                                                                    | Click No.                                                                                |       |
|                                      | Back                                                                                                    | Exit                                                                                                    | Noxt                                                                                     | ?     |

69. Click **Next** to continue.

| Return to DCBS Central Office - Vie | Client view: GLAISC T KENT                                                                                                    | ^                                 |
|-------------------------------------|----------------------------------------------------------------------------------------------------|-----------------------------------|
|                                     | Health 😔                                                                                                    |                                   |
|                                     | Loam More                                                                                                    |                                   |
|                                     | Complete the questions below about health.                                                                                     |                                   |
|                                     | Note: Not all household members may be listed for each item. This is be<br>them or we do not need more information about them. | cause it either does not apply to |
|                                     | Is anyone in this household blind?                                                                                             |                                   |
|                                     | Yes No                                                                                                    |                                   |
|                                     |                                                                                                    |                                   |
|                                     | Does anyone in this household have a disability?                                                                               | Click Next.                       |
|                                     | Yes No                                                                                                    |                                   |
|                                     |                                                                                                    |                                   |
|                                     |                                                                                                    |                                   |
|                                     | Back Exit                                                                                                    | Next                              |
|                                     |                                                                                                    |                                   |

70. Click **Yes** or **No** for *Is anyone in the household a migrant or seasonal farmworker*.

| Return to DCBS Central Office - Vie. |                                                       | Client view: CLARK T                                                    | CENT                                   | •                             |
|--------------------------------------|-------------------------------------------------------|-------------------------------------------------------------------------|----------------------------------------|-------------------------------|
|                                      | Is anyone in this house<br>Yes                        | nold a migrant or seasonal farm                                         | No one in the ho<br>migrant or seasona | usehold is a<br>l farmworker. |
|                                      | Is anyone in this house<br>unemployment income<br>Yes | nold eligible for entitled income<br>, Black Lung, or VA pension?<br>No | Click No.                              |                               |
|                                      | Is anyone in this house<br>Yes                        | nold currently enrolled in schoo                                        | 517                                    |                               |
|                                      | Was anyone in Foster C                                | are?                                                                    |                                        |                               |
|                                      | res                                                   | NO                                                                      |                                        | 2                             |
|                                      | Back                                                  | Exit                                                                    | Noxt                                   | •                             |

71. Click **Yes** or **No** for *Is anyone in the household eligible for entitled income*.

| • Return to DCBS Central Office - Vie- | Is anyone in this house                              | Client view: CLAP<br>hold a migrant or seasonal fe                      | No one in the household is eligible for<br>entitled income, such as Social | • |
|----------------------------------------|------------------------------------------------------|-------------------------------------------------------------------------|----------------------------------------------------------------------------|---|
|                                        | Yes                                                  | No                                                                      | Security Income, unemployment income, Black Lung, or VA pension.           |   |
|                                        | is anyone in this house<br>unemployment incom<br>Yes | hold eligible for entitled incon<br>e, Black Lung, or VA pension?<br>No | ne, such as Social Security Income,                                        |   |
|                                        | Is anyone in this house                              | hold currently enrolled in sch                                          | Click No.                                                                  |   |
|                                        | Yes                                                  | No                                                                      |                                                                            |   |
|                                        | Yes                                                  | No                                                                      |                                                                            |   |
|                                        | Back                                                 | Exit                                                                    | Noxt                                                                       | ? |

- IT VIEW CLARK T KENT Is anyone in this household a migrant or seasonal farmworker? () Yes No Is anyone in this household eligible for entitled in unemployment income, Black Lung, or VA pensic No one in household is currently enrolled in school. No Yes e in this ho Click No. Yes nyone in Foster Care Yes No Exit Back
- 72. Click **Yes** or **No** for *Is anyone in the household currently enrolled in school.*

73. Click **Yes** or **No** for *Is anyone in the household in Foster Care*.

| < Return to DCBS Central Office - Vie. |                                                        | Client view                                                  | CLARK T KENT                                     |                     |
|----------------------------------------|--------------------------------------------------------|--------------------------------------------------------------|--------------------------------------------------|---------------------|
|                                        | Is anyone in this househ                               | hold a migrant or seaso                                      | nal farmworker? 🛈                                |                     |
|                                        | Yes                                                    | No                                                           |                                                  |                     |
|                                        | Is anyone in this househ<br>unemployment income<br>Yes | nold eligible for entitled<br>, Black Lung, or VA pens<br>No | income, such as Social Security Income,<br>sion? |                     |
|                                        | Is anyone in this househ                               | nold currently enrolle<br>No                                 | No one in the household                          | was in Foster Care. |
|                                        | Was anyone in Foster C<br>Yes                          | are?                                                         | Click No.                                        |                     |
|                                        | Back                                                   | Exit                                                         | Noxt                                             | ?                   |

74. Click Next to continue.

| Return to DCBS Central Office - Vie. | Client view: CLAXY T KENT                                                                                                    | • |
|--------------------------------------|----------------------------------------------------------------------------------------------------|---|
|                                      | Is anyone in this household a migrant or seasonal farmworker? 🔘                                                                           |   |
|                                      | Yes No                                                                                                    |   |
|                                      | Is anyone in this household eligible for entitled income, such as Sociel Security Income, unemployment income, Black Lung, or VA pension? |   |
|                                      | 705 <del>70</del> 5                                                                                                    |   |
|                                      | Is anyone in this household surrently enrolled in school? Ves No                                                                          |   |
|                                      | Was anyone in Foster Care? Click Next.                                                                                                    |   |
|                                      | Ves No                                                                                                    |   |
|                                      | Bock Exit Next                                                                                                    | ? |

75. Click **Next** to continue with no updates.

| Return to DCBS Central Office - Vie. |                                                          | Client view: Cl                                      | ARK T KENT                        |                       |   |
|--------------------------------------|----------------------------------------------------------|------------------------------------------------------|-----------------------------------|-----------------------|---|
|                                      | Yes                                                      | No                                                   |                                   |                       |   |
|                                      | Does anyone in this ho<br>Yes                            | uschold have investments                             | such as stocks or bonds?          |                       |   |
|                                      | Does anyone in this ho<br>express card, or reload<br>Yes | usehold have other liquid/<br>able money card?<br>No | spendable resources such as cash, | direct<br>Click Next. |   |
| Clark confirms the<br>updates need   | re are no<br>led.                                        | Exit                                                 | Next                              |                       |   |
|                                      | The expanded kyne                                        | ct is working to keep ev                             | ery Kentuckian safe, healthy ar   | nd happy.             | 2 |

76. Click **Yes** or **No** for Does anyone in this household have job income from an employer.

| Return to DCBS Central Office - Vie |                                     | Client view: CLARK T KENT              |                                   |
|-------------------------------------|-------------------------------------|----------------------------------------|-----------------------------------|
|                                     | Does anyone in this hos             | No                                     | er<br>Both Clark and Lois work    |
| Click Yes.                          | Does anyone in this how             | schold have self-employment income     | at the YMCA.                      |
|                                     | Does anyone in this hor<br>①<br>Yes | sehold receive income from Social Sec  | curity, retirement, or a pension? |
|                                     | Does anyone in this ho<br>Yes       | schold receive income from dividends   | s, interest, or royalties?        |
|                                     | Does anyone in this hos             | ischold receive support or maintenance | ce income, such as alimony,       |

77. Click **Yes** or **No** for Does anyone in the household have self-employment income.

| < Return to DCBS Central Office Vie- | CI                                                                                | Shert view: CLARK T KENT                                                          |  |
|--------------------------------------|-----------------------------------------------------------------------------------|-----------------------------------------------------------------------------------|--|
|                                      | Does anyone in this household have job                                            | No one in the household has<br>self-employment income.                            |  |
|                                      | Yes No Does anyone in this household receive in                                   | Click No.                                                                         |  |
|                                      | Yes No                                                                            |                                                                                   |  |
|                                      | Does anyone in this household receive ir                                          | income from dividends, interest, or royalties?                                    |  |
|                                      | Yes No                                                                            |                                                                                   |  |
|                                      | Does anyone in this household receive s<br>child support, adoption subsidy paymer | support or maintenance income, such as alimony,<br>ents, or foster care income? © |  |

78. Click **Yes** or **No** for *Does anyone in the household receive income from Social Security, retirement, or pension.* 

| Does anyone in this hou                                             | usehold have job income from employer   |                                |                                                                     |
|---------------------------------------------------------------------|-----------------------------------------|--------------------------------|---------------------------------------------------------------------|
| Yes                                                                 | No                                      | No on                          | e in the household                                                  |
| Does anyone in this household have self-employment income? O Yes No |                                         | • receives<br>Secur            | receives income from Social<br>Security, retirement, or<br>pension. |
| Does anyone in this hou<br>①                                        | usehold receive income from Social Secu | rity, retirement, or a pensior | 19                                                                  |
| Yes                                                                 | No                                      | - Automatica s                 |                                                                     |
| Does anyone in this hou                                             | usehold receive income from dividenc    | Click No.                      |                                                                     |
| Yes                                                                 | No                                      |                                |                                                                     |

79. Click **Yes** or **No** for *Does anyone in the household receive income from dividends, interest, or royalties.* 

| • Return to DOBS Central Office - Vie. | Client view: CLARK T KENT                                                                                                    |                                                        |                                                                                       |
|----------------------------------------|----------------------------------------------------------------------------------------------------|--------------------------------------------------------|---------------------------------------------------------------------------------------|
|                                        | Does anyone in this hou<br>Yes                                                                                                    | usehold receive income from Social Securi              | No one in the household<br>receives income from dividends,<br>interest, or royalties. |
|                                        | Does anyone in this hou<br>Yes                                                                                                    | usehold receive income from dividends, in              | terest, or royalties?                                                                 |
|                                        | Does anyone in this household receive support or maintenance inc<br>child support, adoption subsidy payments, or faster care income? |                                                        |                                                                                       |
|                                        | Yes<br>Does anyone in the hou<br>unemployment benefit                                                                                | No<br>isohold receive income from an insurance<br>i? ③ | settlement or                                                                         |
|                                        | Yes                                                                                                    | No                                                     | 0                                                                                     |

80. Click **Yes** or **No** for *Does anyone in the household receive support or maintenance income.* 

| Return to DCBS Central Office Vie. | Client view: CLASK T KENT                                                                                                    |                                                          |
|------------------------------------|----------------------------------------------------------------------------------------------------|----------------------------------------------------------|
|                                    | Does anyone in this household receive income from Social Security, retirem                                                                     | ent, or a pension?                                       |
|                                    | Yes No No on<br>suppo                                                                                                    | e in the household receives<br>rt or maintenance income, |
|                                    | Does anyone in this household receive income from divide adop                                                                                  | tion subsidy payments, or<br>foster care income.         |
|                                    | Does anyone in this household receive support or maintenance income, suc<br>child support, adoption subsidy payments, or foster care income? ① | th as alimony,                                           |
|                                    | Yos                                                                                                    |                                                          |
|                                    | Does anyone in the household receive income from an insu unemployment benefit?                                                                 | k No.                                                    |
|                                    | Yes No                                                                                                    | 2                                                        |
|                                    |                                                                                                    |                                                          |

81. Click **Yes** or **No** for *Does anyone in the household receive income from an insurance settlement or unemployment benefits.* 

| Return to DGBS Central Office Vie- | Cflent view: CLARK T KE                                                                                          | a                                                                       |
|------------------------------------|----------------------------------------------------------------------------------------------------|-------------------------------------------------------------------------|
|                                    | Ves         No                                                                                                   | ai security, reurement, or a ponsion:                                   |
|                                    | Does anyone in this household receive income from div                                                            | dends, interest, or royaltios? ()                                       |
|                                    | Does anyone in this household receive support or main<br>child support, adoption subsidy payments, or foster car | No one in the household receives<br>income from an insurance settlement |
|                                    | Yos No                                                                                                    | or unemployment benefits.                                               |
|                                    | Does anyone in the household receive income from an in<br>unemployment benefit? ①                                | nsurance settlement or                                                  |
|                                    | Yes No                                                                                                    | Click No.                                                               |

82. Click **Yes** or **No** for *Does anyone in the household receive any other type of goods, services, or payments.* 

|      | Does anyone in this                        | household receive any other ty                                                  | e of goods, services, or payments? 💿                                           |     |
|------|--------------------------------------------|---------------------------------------------------------------------------------|--------------------------------------------------------------------------------|-----|
| Clic | Click No.                                  | No<br>hohold currently receive<br>ome from lottery or gan<br>the last 3 months? | No one in the household receives any oth type of goods, services, or payments. | ıer |
|      | Does anyone in this<br>month of July or ex | household receive Medicaid, SM<br>pect to receive benefits in the m             | AP, or TANF benefits in enother state in the with of August? $\odot$           |     |
|      | Yes                                        | No                                                                              |                                                                                |     |
|      |                                            |                                                                                 |                                                                                |     |

83. Click **Yes** or **No** for *Does anyone in the household gamble or play the lottery*.

| • Return to DOBS Central Office Vis. | Does anyone in this househo<br>Yes                                                                  | No one in the ho                                                                              | usehold gambles or play                              | rs the lottery. |
|--------------------------------------|----------------------------------------------------------------------------------------------------|-----------------------------------------------------------------------------------------------|------------------------------------------------------|-----------------|
|                                      | Does anyone in this household<br>has anyone received income<br>income from winnings in the l<br>Yes | d currently receive income from lotte<br>rom lottery or gambling winnings of<br>ast 3 months? | ery or gambling winnings or<br>r has anyone received |                 |
|                                      | Does anyone in this household<br>month of July or expect to rec<br>Yes                              | frecoive Medicaid, SNAP, or TA<br>eive benefits in the month of August                        | Click No.                                            |                 |
|                                      | Back                                                                                                | Exit                                                                                          | Noxt                                                 | 0               |

84. Click **Yes** or **No** for *Does anyone in the household receive or expect to receive Medicaid, SNAP, or TANF benefits in another state.* 

| Return to DCBS Central Office - Vie. |                                                                                       | Client view: CLARK T KENT                                                  |                                            |              |
|--------------------------------------|---------------------------------------------------------------------------------------|----------------------------------------------------------------------------|--------------------------------------------|--------------|
|                                      | Does anyone in this househo                                                           | ld receive any other type of goo                                           | ds, services, or payments? 🛈               |              |
|                                      | Yes                                                                                   | No                                                                         |                                            |              |
|                                      | Does anyone in this hour<br>has anyone received inc<br>income from winnings ir<br>Yes | No one in the                                                              | household receives any o<br>benefits.      | out of state |
|                                      | Does anyone in this househo<br>month of July or expect to re<br>Yes                   | Id receive Medicaid, SNAP, or TA<br>ceive benefits in the month of A<br>No | NF benefits in another state in the ugust? |              |
|                                      |                                                                                       |                                                                            | Click No.                                  |              |
|                                      | Back                                                                                  | Exit                                                                       | Next                                       | ?            |

85. Click **Next** to continue.

| Return to DCBS Central Office Vie- |                                                                                       | Client view: CL                                                                      | ARK T KENT                                                                            | * |
|------------------------------------|---------------------------------------------------------------------------------------|--------------------------------------------------------------------------------------|---------------------------------------------------------------------------------------|---|
|                                    | Does anyone in this hou                                                               | schold receive any other                                                             | type of goods, services, or payments? ()                                              |   |
|                                    | Yes                                                                                   | No                                                                                   |                                                                                       |   |
|                                    | Does anyone in this hour<br>has anyone received inc<br>income from winnings in<br>Yes | sehold currently receive i<br>come from lottery or gam<br>n the last 3 months?<br>No | ncome from lottery or gambiling winnings or<br>biling winnings or has anyone received |   |
|                                    | Does anyone in this hour<br>month of July or expect<br>Yes                            | sehold receive Medicaid,<br>to receive benefits in the<br>No                         | snap, or TANF<br>month of Aug<br>Click Next.                                          |   |
|                                    |                                                                                       |                                                                                      |                                                                                       |   |
|                                    | Back                                                                                  | Exit                                                                                 | Noxt                                                                                  | 2 |

86. Click **Yes** or **No** for *Does anyone in hour household need help paying medical bills from the last three months.* 

| Return to DCBS Central Office Vie. |                           | Client view: CLARK                                                                                                    | r KeNT                                                                                           |
|------------------------------------|---------------------------|----------------------------------------------------------------------------------------------------|--------------------------------------------------------------------------------------------------|
|                                    | Does anyone in you<br>Yes | r household need help paying me                                                                                                    | dical bills from the last three months? 0                                                        |
|                                    | Does anyone in            | usehold have a Medicare Pe                                                                                                    | Clark says <b>Yes,</b> due to the birth claims for<br>Jake that he and Lois are responsible for. |
| C                                  | lick <b>Yes</b> .         | No                                                                                                    |                                                                                                  |
|                                    | blind, or has a disat     | usehold have medical expension of the second second s | es for someone who is a senior citizen,                                                          |
|                                    | Yes                       | No                                                                                                    |                                                                                                  |
|                                    | Does anyone in this       | household pay child support?                                                                                                    |                                                                                                  |
|                                    | Yes                       | No                                                                                                    |                                                                                                  |
|                                    | Does anyone in this       | household pay for child care or o                                                                                                    | ther dependent care? ()                                                                          |
|                                    | Yes                       | No                                                                                                    |                                                                                                  |

87. Click **Yes** or **No** for *Does anyone in the household have Medicare Part D Premium*.

| Return to DCBS Central Office - Vie- |                                                         | Client view.                  |                                        |
|--------------------------------------|---------------------------------------------------------|-------------------------------|----------------------------------------|
|                                      | Does anyone in your household need help payi            |                               | No one in the household has Medicare   |
|                                      | Yes                                                     | No                            | to one in the nonschold has incurcate. |
|                                      | Does anyone in this hous                                | ehold have a Medicare Pa      | rt D premium? ①                        |
|                                      | Yes                                                     | No                            |                                        |
|                                      | Does anyone in this hous<br>blind, or has a disability? | ehold have medical exper<br>① | Click No. <sup>2011,</sup>             |
|                                      | Yes                                                     | No                            |                                        |
|                                      | Does anyone in this hous                                | ehold pay child support?      |                                        |
|                                      | Yes                                                     | No                            |                                        |
|                                      | Does anyone in this hous                                | ehold pay for child care or   | other dependent care? 0                |
|                                      | Vae                                                     | No                            |                                        |

88. Click **Yes** or **No** for *Does anyone in the household have medical expenses for a senior citizen, blind, or disabled Individual.* 

| Return to DCBS Central Office Vie. | Client view: CLARK T KENT                                                                  |                        |                                                                                          |  |  |
|------------------------------------|--------------------------------------------------------------------------------------------|------------------------|------------------------------------------------------------------------------------------|--|--|
|                                    | Does anyone in your household need help paying medical bills from the last three months? 🛛 |                        |                                                                                          |  |  |
|                                    | Yes                                                                                        | No                     |                                                                                          |  |  |
|                                    | Does anyone in this household have a Medicare l                                            |                        | No one in the household has medical expenses<br>for a senior citizen, blind, or disabled |  |  |
|                                    | Does anyone in this household have medical expenses for someone who is a senior citizen.   |                        |                                                                                          |  |  |
|                                    | blind, or has a disability? 0<br>Yes                                                       | No                     | Click No.                                                                                |  |  |
|                                    | Does anyone in this househo                                                                | old pay child support  | ,                                                                                        |  |  |
|                                    | Yes                                                                                        | No                     |                                                                                          |  |  |
|                                    | Does anyone in this househo                                                                | old pay for child care | or other dependent care? 0                                                               |  |  |
|                                    | Yes                                                                                        | No                     |                                                                                          |  |  |

89. Click **Yes** or **No** for *Does anyone in the household pay child support.* 

| Return to DCBS Central Office - Vie. | Client wow. CLABI T KENT                                                                                                    |
|--------------------------------------|----------------------------------------------------------------------------------------------------|
|                                      | Does anyone in your household need help paying medical bills from the last three months? 🛈                                      |
|                                      | Yes No                                                                                                    |
|                                      | Does anyone in this household have a Medicare Part D premium?                                                                   |
|                                      | Yes No                                                                                                    |
|                                      | Does anyone in this household have medicate<br>blind, or has a disability? O<br>Yes No one in the household pays child support. |
|                                      | Does anyone in this household pay child support?           Yes         No         Click No.                                     |
|                                      | Does anyone in this household pay for child care or other dependent care? 0 ?                                                   |
|                                      | Yes No                                                                                                    |

90. Click **Yes** or **No** for *Does anyone in the household pay for child care or other dependent care.* 

| < Return to DCBS Central Office - Vie | Client view:                                                                   | CLASK T KENT                                                         |
|---------------------------------------|--------------------------------------------------------------------------------|----------------------------------------------------------------------|
|                                       | Does anyone in your household need help payi                                   | ng medical bills from the last three months? 🛈                       |
|                                       | Yes No                                                                         |                                                                      |
|                                       | Does anyone in this household have a Medicar                                   | Part D premium? ()                                                   |
|                                       | Yes No                                                                         |                                                                      |
|                                       | Does anyone in this household have medical ex<br>blind, or has a disability? ① | rpenses for someone who is a senior citizen,                         |
|                                       | Yes No                                                                         |                                                                      |
|                                       | Does anyone in this household pay child suppr                                  | No one in the household pays for Child Care or other dependent care. |
|                                       | Does anyone in this household pay for child ca                                 | re or other dependent care? 0                                        |
|                                       | Yes No                                                                         |                                                                      |
|                                       |                                                                                | Click No.                                                            |
|                                       |                                                                                |                                                                      |

91. Click **Next** to continue.

| Return to DCBS Central Office - Vie. | Citers view: CLARK T XENT                                                                                                    |
|--------------------------------------|----------------------------------------------------------------------------------------------------|
|                                      | Does anyone in this household pay child support?<br>Ves No                                                                             |
|                                      | Does anyone in this household pay for child care or other dependent care?            Yes         No                                    |
|                                      | Click Next.                                                                                                    |
|                                      | The expanded kynect is working to keep every Kentuckian safe, healthy and happy.<br>Go to <u>kynectikyger</u> to see all your options. |

92. Click **Start** to confirm the Member Details for the household.

| Return to DCBS Central Office Vie- | Client view: CLARK T KENT |                                         |
|------------------------------------|---------------------------|-----------------------------------------|
|                                    | Member Details            | Click Start                             |
|                                    | CLARK KENT                | to confirm the<br>Member Details for    |
|                                    | JACK KENT                 | the household.                          |
|                                    | JENNY KENT                |                                         |
|                                    | JAKE KENT                 | ztart 💿                                 |
|                                    | Individual Information    |                                         |
|                                    | Healthcare Coverage       | Edit                                    |
|                                    | Sign & Submit             | Start                                   |
|                                    |                           | ~ ~ ~ ~ ~ ~ ~ ~ ~ ~ ~ ~ ~ ~ ~ ~ ~ ~ ~ ~ |

93. Check the **box** to choose the new Household Member's preferred Managed Care Organization (MCO) plan.

| < Return to DCBS Central Office Vie. | Client view: CLARK T KENT             |                       |
|--------------------------------------|---------------------------------------|-----------------------|
|                                      | Browse All Plans                      |                       |
|                                      | Select JAKE KENT's preferred MCO plan |                       |
|                                      | No preference                         | Clark chooses which   |
|                                      | Humana Healthy Horizons in Kentucky   | Organization (MCO) he |
|                                      | Aetna Better Health of Kentucky       | wants for Jake.       |
|                                      | UnitedHealthcare Community Plan       |                       |
|                                      | WellCare of Kentucky                  |                       |
| 0                                    | Molina Healthcare                     |                       |
| Click WellCare                       | of Kentucky.                          |                       |
|                                      |                                       |                       |
|                                      |                                       | ?                     |

94. Click **Next** to continue.

| ter Health of Kentucky                                              |
|---------------------------------------------------------------------|
| althcare Community Plan                                             |
| of Kentucky                                                         |
| Health Plan by Molina Healthcare                                    |
| lue Cross Blue Shield                                               |
| Click Next.                                                         |
| Next                                                                |
|                                                                     |
| kynect is working to keep overy Kontuckian safe, healthy and happy. |
| at<br>a<br>t                                                        |

95. Select the **Living Arrangements** field to update the new Household Member's current living situation.

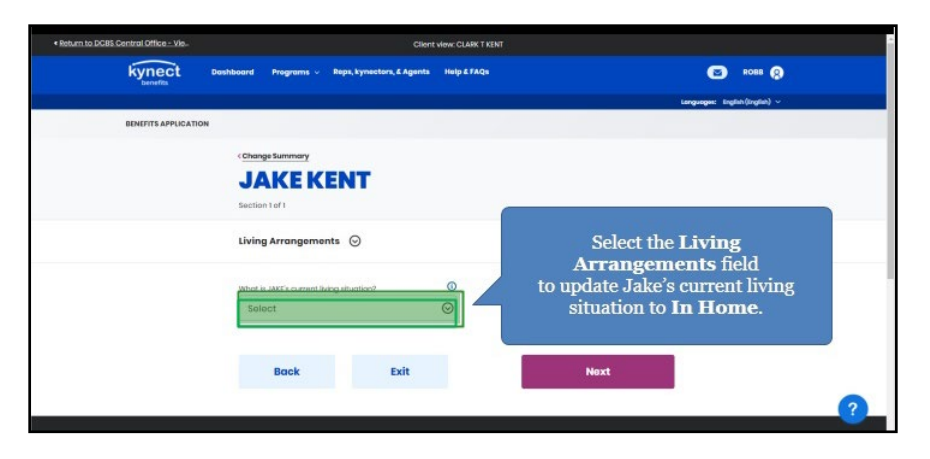

96. Select the appropriate in-home assistance from the drop-down.

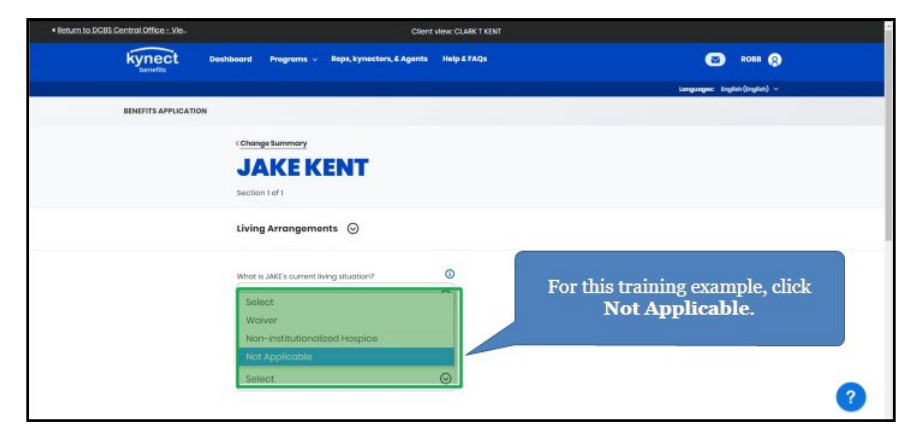

97. Click **Next** to continue.

| Living Arrangements 💿                              |                                               |  |
|----------------------------------------------------|-----------------------------------------------|--|
| What is JAKE's current living situation?           | 0                                             |  |
| In Home                                            | $\odot$                                       |  |
| What type of in-home assistance does JAKE receive? |                                               |  |
| Not Applicable                                     | 0                                             |  |
| Click Next.                                        | Next                                          |  |
| The expanded kypect is working to                  | keen every Kentuckien safe bealthy and banny  |  |
| The expended kyneet is working o                   | koop every kundukian sale, neariny and happy. |  |

98. Click **Edit** to update the household's Health Coverage.

| Return to DCBS Central Office Vie. | Client view: CLASK T KENT                   |                              |
|------------------------------------|---------------------------------------------|------------------------------|
|                                    | LOIS KENT                                   |                              |
|                                    | JENNY KENT                                  |                              |
|                                    | JAKE KENT Edit 🤿                            |                              |
|                                    | Individual Information  Completed Completed |                              |
|                                    | Healthcare Coverage     Edit                |                              |
|                                    | sign & Submit Start                         | cli l T li                   |
|                                    |                                             | to update the<br>household's |
|                                    | Exit                                        | Healthcare<br>Coverage       |
|                                    |                                             |                              |

99. Click Next.

| kynect •             | ashboord Programs v Rep                                                                                     | n, kynectors, & Aganta H                                                                             | NEP & FAQU                                                                                          | Ø ∞= 0                                            |
|----------------------|----------------------------------------------------------------------------------------------------|----------------------------------------------------------------------------------------------------|----------------------------------------------------------------------------------------------------|---------------------------------------------------|
| BINEFITS APPLICATION |                                                                                                    |                                                                                                    |                                                                                                    | sadandar: ardingful) -                            |
|                      | «Change Summary                                                                                             |                                                                                                    |                                                                                                    |                                                   |
|                      | Healthcc<br>Leanites<br>Is anyone applying for I<br>Yes<br>Dees anyone in your he<br>healthcare coverage, b | tre Cove<br>benefits in your house<br>No<br>usehold applying for b<br>tut has not yet anrolled<br>No | rage Selection<br>and envalued in healthcare coverage?<br>enablishave an employer that affered<br>? | There are no updates<br>needed for the household. |
|                      | Back                                                                                                    | Exit                                                                                                 | Next<br>Environment                                                                                 |                                                   |
|                      | Click                                                                                                    | Next.                                                                                                | Centuckian safe, healthy and ho<br>sil your options.                                                | ppy.                                              |

100. Select Report Change for Existing Household Members or No Additional Changes.

| + Ra                                           | Client view: CLARK T KENT                                 |                              |
|------------------------------------------------|-----------------------------------------------------------|------------------------------|
| Clark confirms there<br>additional changes tha | are no ectors, £ Agents Help £ 7AQs<br>t need to          | <b>60 8068</b> (2)           |
| be reported for the not                        | Report Additional Changes                                 | Click No Additional Changes. |
| Cosoff HE<br>Please et                         | Are there any additional changes that need to be reported |                              |
| 7 of 8 c                                       | Report Change For Existing Household Me                   |                              |
| 0                                              | No Additional Changes                                     |                              |
| CLAR                                           | ( KENT                                                    | set +                        |

# 2.11 Sign & Submit Process

101. Click **Start** to Sign & Submit.

| Return to DCBS Central Office - Vie. | Client view: CLARK T KENT                                                                                       |        |
|--------------------------------------|----------------------------------------------------------------------------------------------------|--------|
|                                      | LOIS KENT                                                                                                    |        |
|                                      | JENNY KENT                                                                                                    |        |
|                                      | JAKE KENT                                                                                                    | Edit > |
| -                                    | Individual Information - Other Information - Completed                                                          |        |
| After Clark                          |                                                                                                    |        |
| no additional                        | Healthcare Coverage                                                                                             | Edit   |
| changes that need                    | le la constante de la constante de la constante de la constante de la constante de la constante de la constante |        |
| to be reported we                    | Sign & Submit                                                                                                   | Start  |
| forward to Sign and                  |                                                                                                    |        |
| Submit.                              | Click Start                                                                                                    |        |
|                                      | to Sign and Submit.                                                                                             |        |
|                                      |                                                                                                    |        |
|                                      |                                                                                                    | —      |

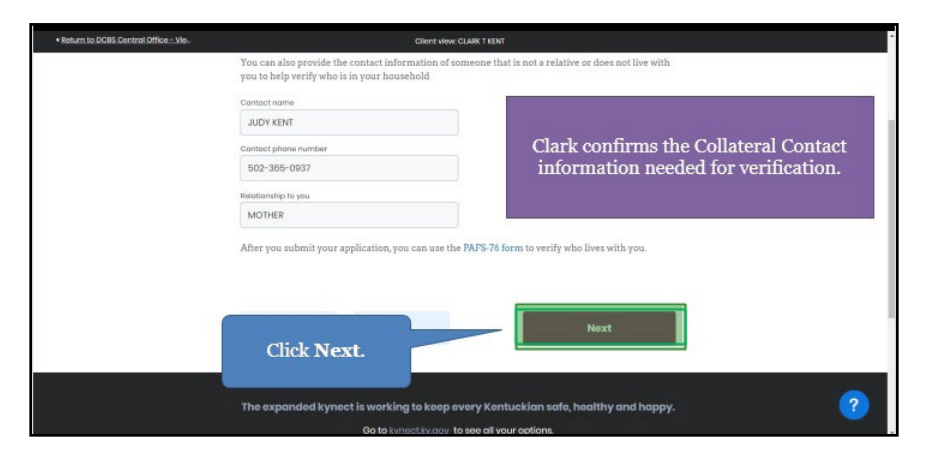

102. Click **Next** to confirm the Collateral Contact information needed for verification.

103. Click **Read and agree to Application Statement of Understanding** so the Individual can confirm and agree.

| Return to DCBS Central Office - Vie.                         | Cilent view: CLARK T KENT                                                                                                    | * |
|--------------------------------------------------------------|----------------------------------------------------------------------------------------------------|---|
| Walk Me Through                                              | Computantary<br>Signature Page                                                                                                    |   |
|                                                              | Terms of Agrooment Summary           1 I have answered all questions truthfully and to the best of my ability.           2 If any changes occur to my situation, I are responsible for reporting them.           3 Providing Islash information may result in penalize.           4 Please read and agree to each of the terms. If you do not agree, your application my be affected, and you may be nellipible to receive benefits. |   |
|                                                              | Read and agree to Application Statement of Understanding  y.Warning                                                                                                    |   |
| Click Read a<br>Application S<br>Underst<br>so Clark can con | nd agree to<br>Statement of assessment<br>tanding<br>firm and agree                                                                                                    |   |
| so clark can con                                             | ate and federal databases for benefits renewal?                                                                                                    | ? |

104. After reviewing the Statement of Understanding with the Individual, click I agree.

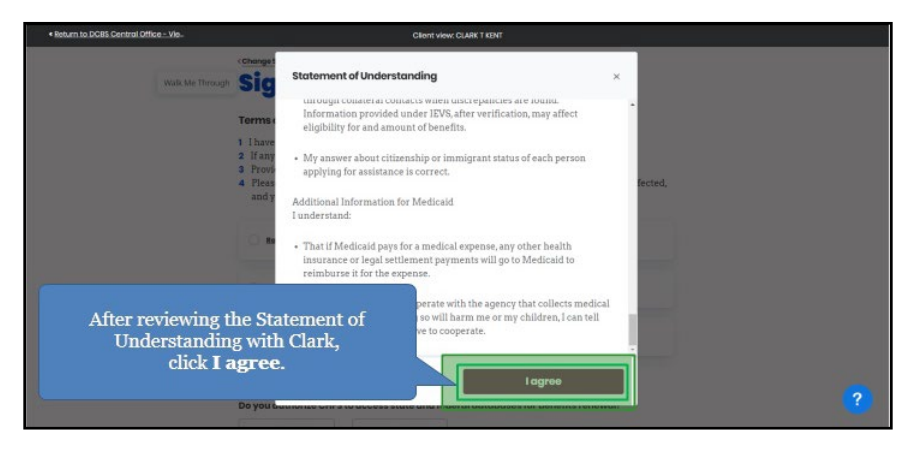

105. Click **Read and agree to Medicaid Penalty Warning** so the Individual can confirm and agree.

| Return to DCBS Central Office - Vie.            | Client view: CLARK T KENT                                                                                                    |    |
|-------------------------------------------------|----------------------------------------------------------------------------------------------------|----|
|                                                 | < Change Summary                                                                                                    | Î  |
| Walk Me Through                                 | Signature Page                                                                                                    | I. |
|                                                 | Terms of Agreement Summary                                                                                                    | I. |
|                                                 | I have answered all questions truthfully and to the best of my ability.     I have changes occur to my situation. I am responsible for reporting them.                                                                           | I. |
|                                                 | This interfection in any memory memory in parameters of type into a set of type into a set of type into a set of the terms. If you do not agree, your application my be affected, and you may be ineligible to receive benefits. |    |
|                                                 | Read and agree to Application Statement al Understanding                                                                                                    |    |
|                                                 | Read and agree to Medicald Penalty Warning                                                                                                    |    |
|                                                 | Read and agree to SMAR Rights & Responsibilities                                                                                                    |    |
| Click Read a<br>Medicaid Per<br>so Clark can co | and agree to<br>alty Warning<br>nfirm and agree.                                                                                                    |    |
|                                                 |                                                                                                    |    |

106. After reviewing the Medicaid Penalty Warning with the Individual, click I agree.

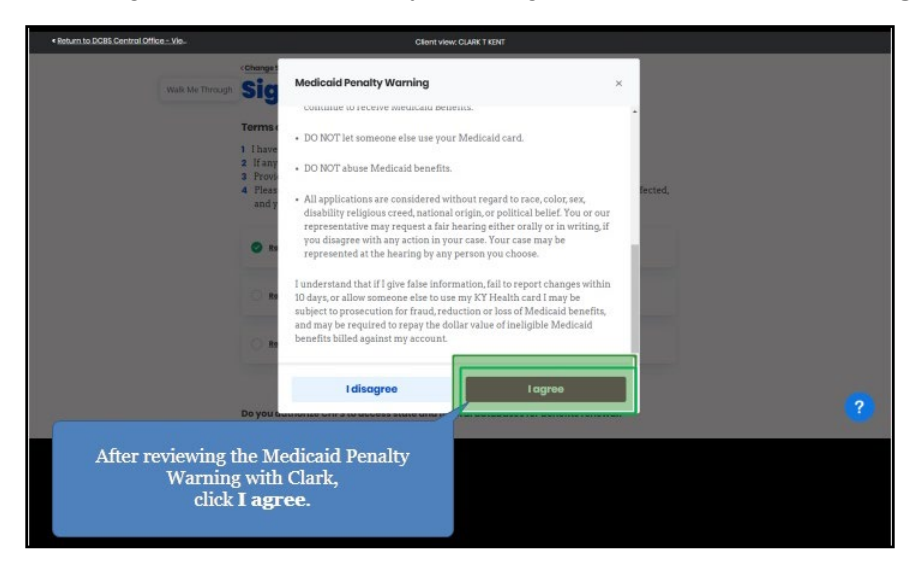

107. Click **Read and agree to Failure to Reconcile Statement of Understanding** so the Individual can confirm and agree.

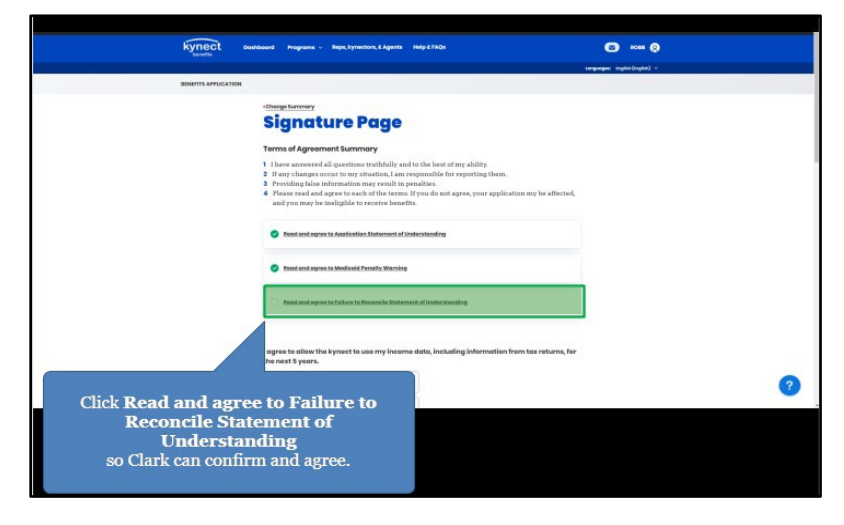

108. After reviewing SNAP Rights and Responsibilities with the Individual, click I agree.

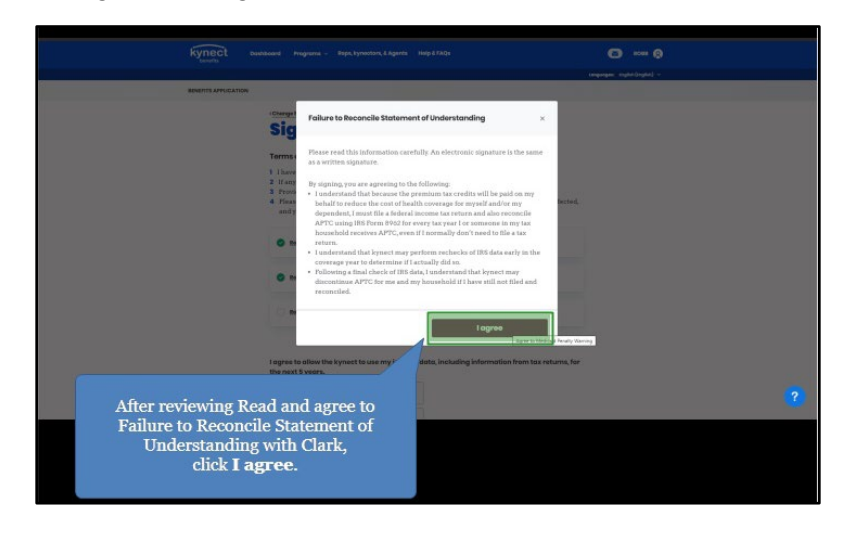

109. Click **I agree** to the kynect qualifying health coverage statement.

| Click <b>I Agree</b><br>to the kynect qualifying<br>health coverage<br>statement. | IDroggee           |   |
|-----------------------------------------------------------------------------------|--------------------|---|
|                                                                                   | Vater Registration | 0 |

110. Click **Yes** or **No** for *Would the Individual like to register to vote*.

| < Return to DCBS Central Office - Vie. | Client view                                                           | HE CLARK T KENT                     | , in the second second s |
|----------------------------------------|-----------------------------------------------------------------------|-------------------------------------|----------------------------------------------------------------------------------------------------|
|                                        | ast kone                                                              | Hly signing this application.       |                                                                                                    |
|                                        | ком<br>Jote<br>7/7/2021                                               | Clark is already registered to vote |                                                                                                    |
| va                                     | Voter Registration<br>Would you like to register to vote? ①<br>Yes No | Click No.                           |                                                                                                    |
|                                        |                                                                       |                                     | ?                                                                                                    |

111. Click **Submit Benefits Application** to submit the updates once the electronic signature of the Individual is accounted for.

|                           | Disagree Dy entering your name below, you are eff rent some Clark | ectronic<br>• | ally signing this ML T | dia application.                                                              |
|---------------------------|-------------------------------------------------------------------|---------------|------------------------|-------------------------------------------------------------------------------|
|                           | Household member does not ho                                      | ve a mic      | Suffix<br>Reduct       | 9                                                                             |
|                           | Cote<br>10/18/2021                                                | -             | and fet                | After optoring Clark's name to                                                |
|                           | Voter Registration                                                |               |                        | electronically sign the application, we<br>are finished Reporting Changes for |
|                           | Would you like to register to vote? ③<br>Yes No                   |               |                        | Clark Kent and his family.                                                    |
|                           | Bock                                                              |               |                        | Submit Burafite Application                                                   |
| Click Su<br>Ap<br>to subn | <b>bmit Benefits</b><br><b>plication</b><br>iit the updates.      |               |                        |                                                                               |

112. kynect benefits will now process the changes the Individual has reported and update their benefits based on those changes. Click **Continue**.

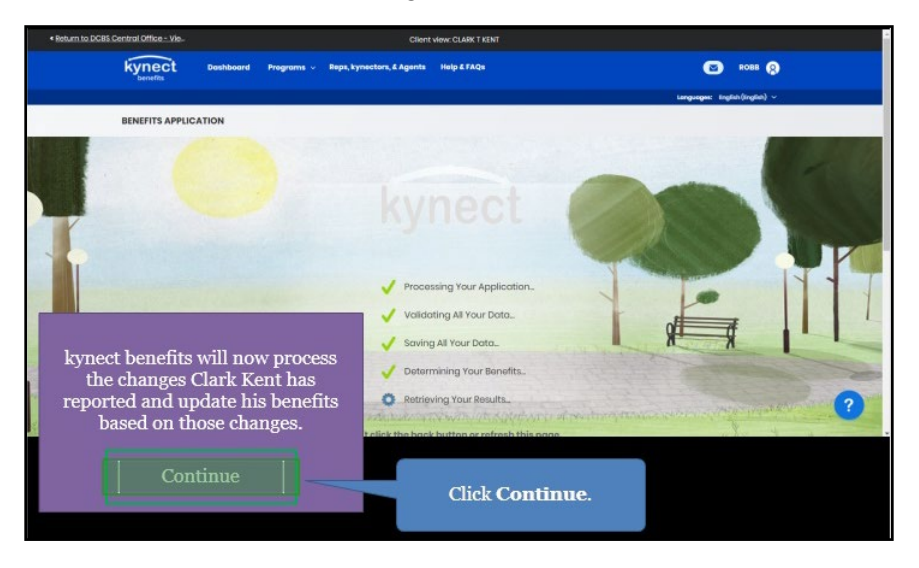

# 2.12 End of Reporting a Change Steps

113. Click Return to dashboard.

| Return to DCBS Central Office - Vie | Client view: CLARK T KENT                                                                                                    |                               |
|-------------------------------------|----------------------------------------------------------------------------------------------------|-------------------------------|
| kynect Door                         |                                                                                                    | CD ROEB (9                    |
|                                     |                                                                                                    | Longuages: English(English) > |
| BENEFITS APPLICATION                |                                                                                                    |                               |
| Eligibilit                          | Submission Processing                                                                                                    | × •                           |
|                                     | Thank you for submitting benefits application in kynect benefits. System<br>is still processing your results. Please refresh your dashboard in a fer<br>minutes to view your results. | stem<br>w                     |
|                                     | Roturn to dashboard                                                                                                    |                               |
|                                     | The expanded kynect is working to keep a contuckian safe, heat                                                                                                    | ithy and happy.               |
| Holp & FAQS<br>Find DOBS Office     | Contact Us                                                                                                    | rn to dashboard.              |

114. Click **Benefits** to view the Individual's Benefits.

| Return to DCBS Central Office - Vie - | Client view: CLARK KENT                           |                             |                       |
|---------------------------------------|---------------------------------------------------|-----------------------------|-----------------------|
| Overview<br>Benefits                  | Welcome, CLARK KENT                               | 1                           |                       |
| Documents<br>Claims & Payments        | Click <b>Benefits</b> to<br>see Clark's Benefits. | Add Other Ben               | efits Report a Change |
| Hearings                              |                                                   | View your te-do list and me | eoger                 |
|                                       | Benefits →                                        | Message Center              | <b>→</b>              |
|                                       | Case#:112747594 • Active                          | To Do's                     | Unread                |
|                                       | Approved Pending Interview Pending Verification   | 0                           | 1                     |
|                                       | <ul> <li>Medicaid/KCHIP</li> <li>SNAP</li> </ul>  | 0 Due this week             | 0 Notices             |
|                                       |                                                   | 0 New                       | 0 Announcements       |
|                                       |                                                   |                             | 1 Notifications       |

115. The **Benefits** screen displays all Benefits associated with the Individual and their household.

| SNAP                                    |                                         |               |
|-----------------------------------------|-----------------------------------------|---------------|
| CLARK T KENT, LOIS KENTMCI, JACK C KENT | JENNY KENT, JAKE KENT                   |               |
| Benefit Period Allottes                 |                                         |               |
| 07/07/2021-06/30/2022 July              |                                         |               |
| \$782                                   |                                         |               |
| Pandry Sufficien  Modiocid/KCHIP        |                                         |               |
| CLARK T KENT<br>Approved                | LOIS KENTMCI<br>Approved                |               |
| Type Benefit Period                     | Type Ben                                | efft Period   |
| Medicaid 07/01/2021-06/30/2022          | Medicaid 07/0                           | pi/2021 - 06/ |
|                                         |                                         | olish Pasta   |
|                                         | David Long & Brown and Provide Property |               |

# 3 Assessment

- 1. Residents should report \_\_\_\_\_\_ in a timely manner to avoid interruptions in their benefits or having to repay benefits.
  - a. Taxes
  - b. All changes in information
  - c. 401k retirement plans
  - d. Medicare plans
- The One Case Concept highlights that any changes made to a Resident's information impacts \_\_\_\_\_.
  - a. Their taxes
  - b. Their child care
  - c. All programs with which they are associated
  - d. Their job
- 3. A \_\_\_\_\_ is an indication that important information is needed to confirm outstanding questions for a Resident's case.
  - a. Warrant
  - b. Late notice
  - c. Request for Information (RFI)
  - d. Policy
- 4. Any changes made to a Resident's case may generate a \_\_\_\_\_\_ that the Resident is required to resolve.
  - a. Request for Information (RFI)
  - b. Email
  - c. Tax
  - d. Late fee
- 5. Are Agents and kynectors able to assist Residents with updates to their information in kynect benefits?

- a. Only on Tuesdays
- b. No
- c. Yes
- d. Only with certain Residents
- 6. \_\_\_\_\_ completed for other benefit programs impact a Resident's benefits.
  - a. Training videos
  - b. Applications
  - c. Doctor visits
  - d. Webinars
- Be sure to make Residents aware of any Request for Information (RFI) because they may \_\_\_\_\_.
  - a. Call the police.
  - b. Directly impact their benefits.
  - c. Contact their family members.
  - d. Fine them \$1,000.
- 8. Which information is editable when Reporting a Change in kynect?
  - a. Contact information
  - b. Prescription medications
  - c. Vehicle registration number
  - d. Grandparent's primary care doctor
- 9. Which of the following changes in information needs to be reported by the Resident?
  - a. Address change
  - b. Medication changes
  - c. Changes in paid time off
  - d. Doctor visits
- 10. Which information can you use to access a Resident's case?
  - a. Their employee ID number
  - b. Their case number
  - c. Their job's tax number
  - d. Their spouse's job's tax number